## Velociraptor Digging Deeper in Linux!

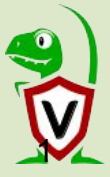

### Velociraptor

- □ An advanced, open source endpoint visibility tool.
- Open architecture that is flexible and adaptable to new requirements.
- Implements advanced digital forensics techniques in the form of "Artifacts"
- □ Automates the boring stuff
- □ Scales to your entire endpoint fleet !

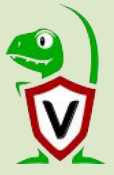

### Who am I?

#### **Dr Michael Cohen**

- Experienced digital forensic software developer.
- Developer of foundation forensic tools including Volatility and Rekall.
- Former lead developer of Grr Rapid Response at Google Inc.

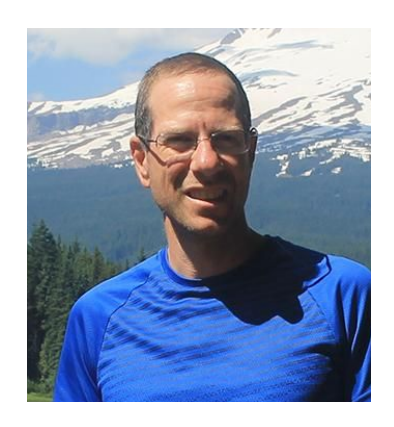

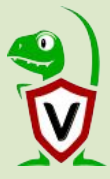

# What will you need today?

A Linux computer or virtual machine, with admin access. A copy of Velociraptor from our official release page: https://github.com/Velocidex/velociraptor/releases

A hunting frame of mind.

Velociraptor supports Windows, Linux and MacOS but today we will focus on **Linux!** 

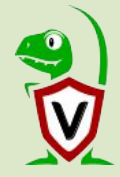

## What is Velociraptor?

Velociraptor is a unique DFIR tool, giving <u>you</u> power and flexibility through the Velociraptor Query Language (VQL)

5

VQL is used for everything:

- Collecting information from endpoints (also called *clients*)
- Controlling monitoring and response on endpoints
- Controlling and managing the Velociraptor server.

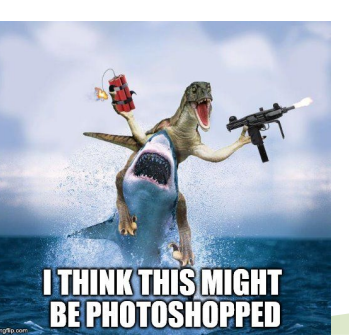

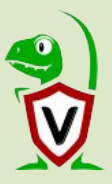

## Velociraptor overview

Everything uses the same binary - both clients and server.

- The server is controlled via the server configuration file.
- The client is controlled via the client configuration file.

In this lab, we run the server *and* client on the same machine. In real cases, we typically deploy a Velociraptor server in the cloud.

6

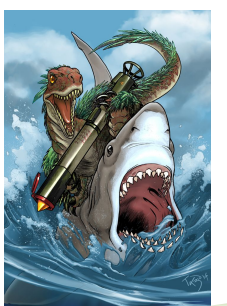

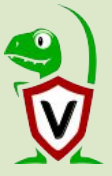

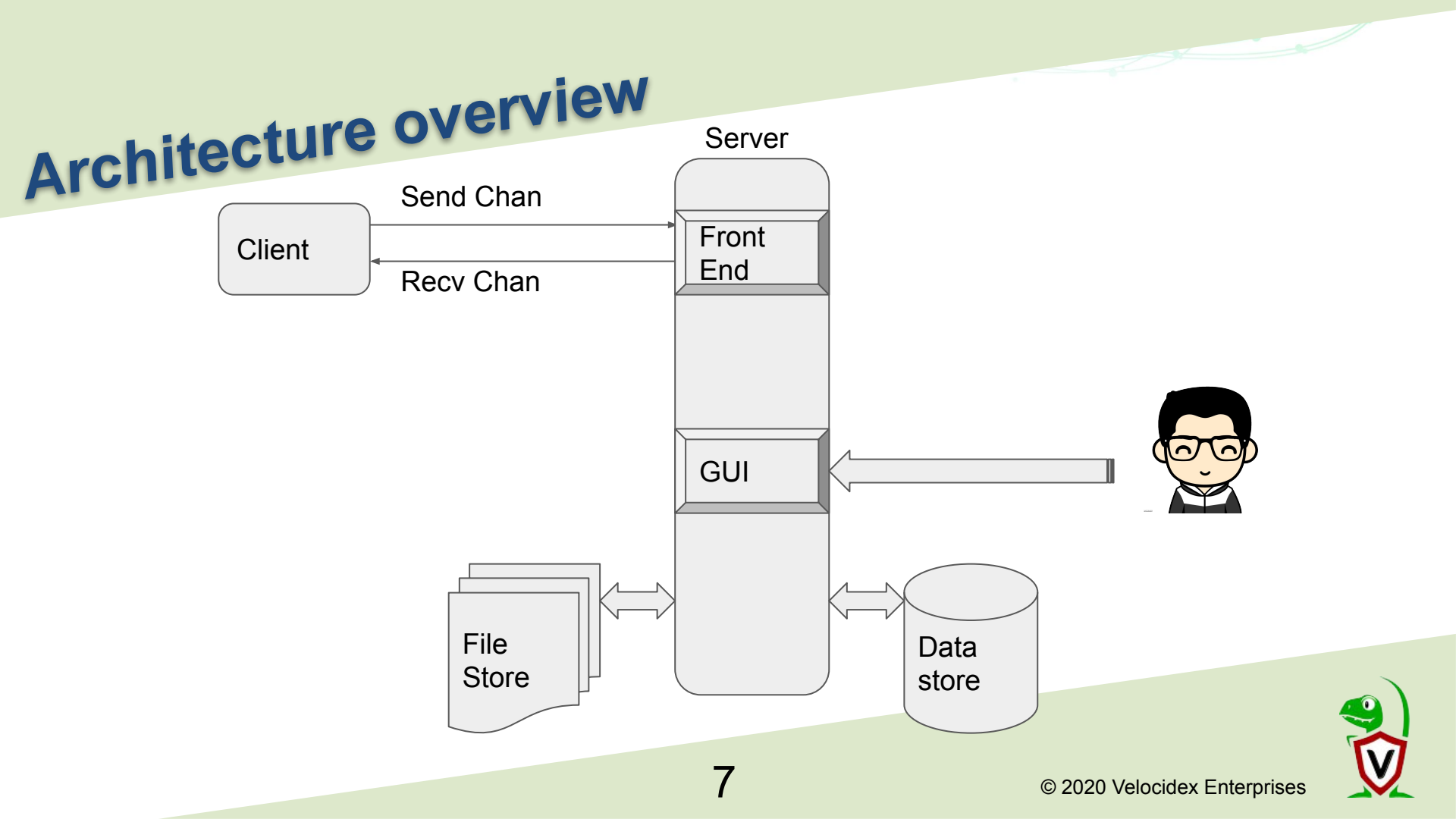

## Installing Velociraptor

Download the latest Linux binary from our releases page:

https://github.com/Velocidex/velociraptor/releases

It is just an ELF binary that should work on all Linux distributions later than about 2018.

wget https://github.com/Velocidex/velociraptor/releases/download/v0.3.8/velo ciraptor-v0.3.8-linux-amd64

8

chmod +x velociraptor-v0.3.8-linux-amd64

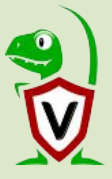

## Download Velociraptor

<u>^ \_ D X</u>

ssh.cloud.google.com/projects/velocidex-199308/zones/australia-southeast1-b/instances/linux-conf-vm?authuser=0&hl=en\_US&projectNumber...

scudette@linux-conf-vm:~\$ wget https://github.com/Velocidex/velociraptor/releases/download/v0.3.7/velocirantory 0.3.7-linux-amd64

--2020-01-05 00:58:03-- https://github.com/Velocidex/velociraptor/releases/download/v0.3.7/velociraptor-v0.3.7linux-amd64

Resolving github.com (github.com)... 13.236.229.21

Connecting to github.com (github.com) | 13.236.229.21 |: 443... connected.

HTTP request sent, awaiting response... 302 Found

Location: https://github-production-release-asset-2e65be.s3.amazonaws.com/126576769/8033f200-18fa-11ea-8731-a89b 7b969711?X-Amz-Algorithm=AWS4-HMAC-SHA256&X-Amz-Credential=AKIAIWNJYAX4CSVEH53A%2F20200105%2Fus-east-1%2Fs3%2Faw s4\_request&X-Amz-Date=20200105T005803Z&X-Amz-Expires=300&X-Amz-Signature=6deeeb28a281dc64812c210afbab17029561b4f cf24926e15653411978dfc3ad&X-Amz-SignedHeaders=host&actor\_id=0&response-content-disposition=attachment%3B%20filen ame%3Dvelociraptor-v0.3.7-linux-amd64&response-content-type=application%2Foctet-stream [following]

--2020-01-05 00:58:03-- https://github-production-release-asset-2e65be.s3.amazonaws.com/126576769/8033f200-18fa -11ea-8731-a89b7b969711?X-Amz-Algorithm=AWS4-HMAC-SHA256&X-Amz-Credential=AKIAIWNJYAX4CSVEH53A%2F20200105%2Fus-e ast-1%2Fs3%2Faws4\_request&X-Amz-Date=20200105T005803Z&X-Amz-Expires=300&X-Amz-Signature=6deeeb28a281dc64812c210a fbab17029561b4fcf24926e15653411978dfc3ad&X-Amz-SignedHeaders=host&actor\_id=0&response-content-disposition=attach ment%3B%20filename%3Dvelociraptor-v0.3.7-linux-amd64&response-content-type=application%2Foctet-stream

Resolving github-production-release-asset-2e65be.s3.amazonaws.com (github-production-release-asset-2e65be.s3.ama zonaws.com)... 52.216.107.180

Connecting to github-production-release-asset-2e65be.s3.amazonaws.com (github-production-release-asset-2e65be.s3 .amazonaws.com)|52.216.107.180|:443... connected.

HTTP request sent, awaiting response... 200 OK

Length: 31981400 (30M) [application/octet-stream]

Saving to: 'velociraptor-v0.3.7-linux-amd64'

2020-01-05 00:58:08 (7.62 MB/s) - 'velociraptor-v0.3.7-linux-amd64' saved [31981400/31981400]

scudette@linux-conf-vm:~\$ chmod +x velociraptor-v0.3.7-linux-amd64
scudette@linux-conf-vm:~\$

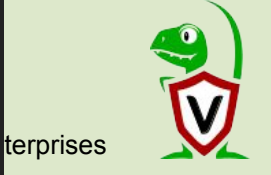

# **Configuring Velociraptor**

Everything is controlled by a pair of configuration files.

The configuration files contain key data, making them unique (and secure) to your deployment.

The server configuration file contains private keys - *make sure to secure it!* 

Genering new configuration files is easy:

\$ velociraptor config generate -i

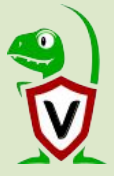

scudette@linux-conf-vm:~\$ ./velociraptor-v0.3.7-linux-amd64 config generate -i
?
Welcome to the Velociraptor configuration generator

I will be creating a new deployment configuration for you. I will begin by identifying what type of deployment you need.

Self Signed SSL Generating keys please wait.... ? Enter the frontend port to listen on. 8000 ? What is the public DNS name of the Frontend (e.g. www.example.com): localhost ? Path to the datastore directory. /tmp ? Path to the logs directory. /tmp ? GUI Username or email address to authorize (empty to end): mic ? GUI Username or email address to authorize (empty to end): ? GUI Username or email address to authorize (empty to end): ? Where should i write the server config file? server.config.yaml ? Where should i write the client config file? client.config.yaml scudette@linux-conf-vm:~\$

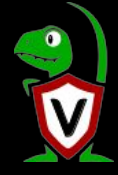

## Starting the server

The same binary acts as a server or client depending on configuration options.

The previous step generated two files:

client.config.yaml
 server.config.yaml

Start the Velociraptor server and frontend:

velociraptor --config server.config.yaml frontend -v

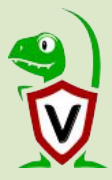

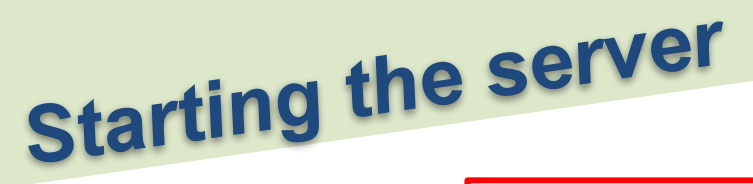

scudette@linux-conf-vm:~\$ ./velociraptor-v0.3.7-linux-amd64 --config server.config.yaml frontend -v [INF0] 2020-01-05T01:10:357 Starting Frontend {"build time":"2010-12-07T12:56:30+10.00" "commit":"ff4d5f7"." sion":"0.3.7"} [INFO] 2020-01-05T01:10:36Z Loaded 137 built in artifacts [INF0] 2020-01-05T01:10:36Z Increased open file limit to 999999 [INF0] 2020-01-05T01:10:36Z Launched Prometheus monitoring server on 127.0.0.1:8003 [INF0] 2020-01-05T01:10:36Z Frontend is ready to handle client TLS requests at 0.0.0.0:8000 [INF0] 2020-01-05T01:10:36Z Starting hunt manager. [INF0] 2020-01-05T01:10:362 Launched gRPC API server on 127.0.0.1:8001 [INF0] 2020-01-05T01:10:35Z GUI is ready to handle TLS requests {"listenAddr":"127.0.0.1:8889"} [INF0] 2020-01-05T01:10:30Z Starting Hunt Dispatcher Service. [INF0] 2020-01-05T01:10:36Z Starting Stats Collector Service. [INF0] 2020-01-05T01:10:36Z Starting Server Monitoring Service [INF0] 2020-01-05T01:10:36Z Starting Server Artifact Runner Service [INF0] 2020-01-05T01:10:36Z Starting Client Monitoring Service [INF0] 2020-01-05T01:10:36Z Collecting Client Monitoring Artifact: Generic.Client.Stats [INFO] 2020-01-05T01:10:36Z Collecting Client Monitoring Artifact: Windows.Events.ProcessCreation [INFO] 2020-01-05T01:10:36Z Initial user mic not present, creating [INF0] 2020-01-05T01:10:36Z Starting VFS writing service. [INF0] 2020-01-05T01:10:36Z Collecting Server Event Artifact: Server.Monitor.Health/Prometheus [INF0] 2020-01-05T01:10:36Z Starting interrogation service.

3

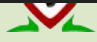

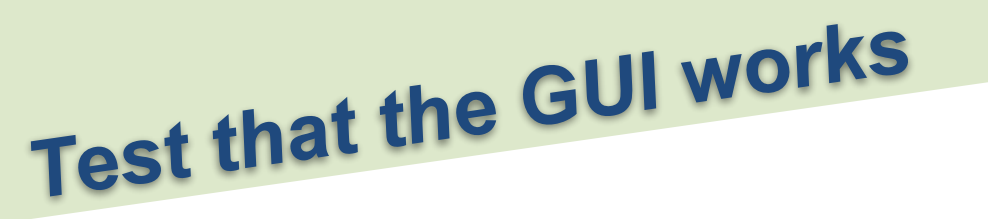

Connect to the GUI address mentioned previously:

https://localhost:8889/

Note the certificate error - *this is OK*. It's because we chose self-signed SSL mode. You can click through the warning for now.

In real deployments we use proper SSL certificates.

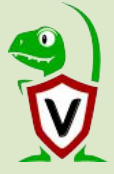

## Your Velociraptor server is ready.

## Now let's configure some clients.

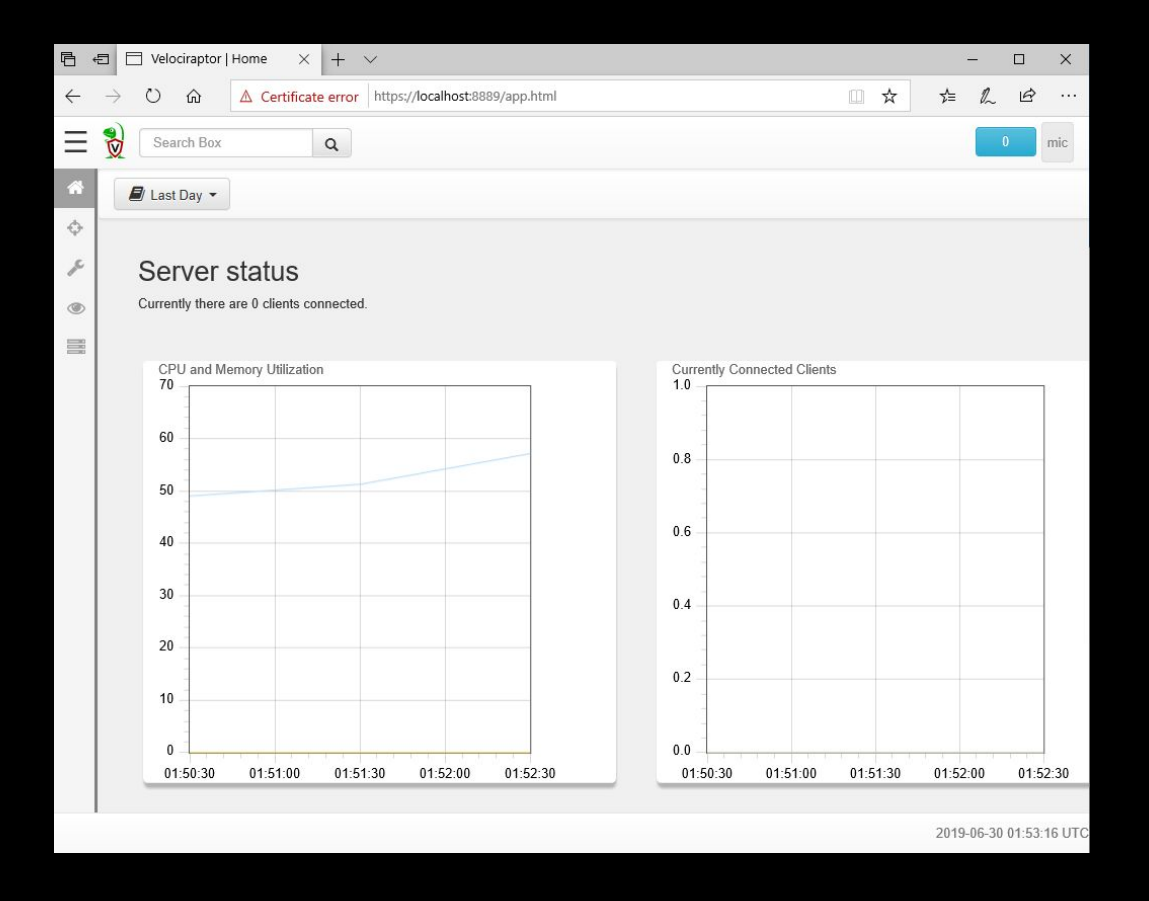

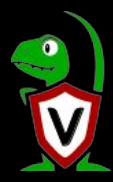

# Creating a debian package

To permanently install the client and server we need to create debian packages

velociraptor --config server.config.yaml debian server velociraptor --config server.config.yaml debian client

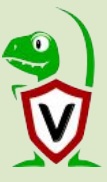

# Creating a debian package

scudette@linux-conf-vm (10.152.0.3) - byobu - Google Chrome ^ \_ D X sh.cloud.google.com/projects/velocidex-199308/zones/australia-southeast1-b/instances/linux-conf-vm?authuser=0&hl=en US&projectN... scudette@ lnux-conf-vm:~\$ ./velociraptor-v0.3.7-linux-amd64 --config server.config.yaml debian server.... m:~\$ ./velociraptor-v0.3.7-linux-amd64 --config server.config.yaml debian client scudette@linux-cont-v n:~\$ ls -l \*.deb scudette@linux-conf--rw-r--r-- 1 scudette scudette 13914570 Jan 5 01:57 velociraptor 0.3.7 client.deb -rw-r--r-- 1 scudette scudette 13923280 Jan 5 01:56 velociraptor 0.3.7 server.deb scudette@linux-conf-vm:~\$ sudo dpkg -i velociraptor 0.3.7 server.deb (Reading database ... 38225 files and directories currently installed.) Preparing to unpack velociraptor 0.3.7 server.deb ... Removed /etc/systemd/system/multi-user.target.wants/velociraptor server.service. Unpacking velociraptor-server (0.3.7) over (0.3.7) ... Setting up velociraptor-server (0.3.7) ... Created symlink /etc/systemd/system/multi-user.target.wants/velociraptor server.service  $\rightarrow$  /etc/systemd/syst em/velociraptor server.service. scudette@L m:~\$ sudo dpkg -i velociraptor 0.3.7 client.deb Selecting previously unselected package velociraptor-client. (Reading database ... 38225 files and directories currently installed.) Preparing to unpack velociraptor 0.3.7 client.deb ... Unpacking velociraptor-client (0.3.7) ... Setting up velociraptor-client (0.3.7) ... Created symlink /etc/systemd/system/multi-user.target.wants/velociraptor client.service → /etc/systemd/syst em/velociraptor client.service. scudette@L :-\$

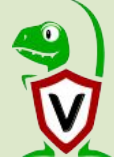

## The Dashboard

The **Dashboard** shows the current state of the installation:

- How many clients are connected
- Current CPU load and memory footprint on the server.

When running hunts or intensive processing, memory and CPU requirements will increase but not too much.

You can customize the dashboard - it's also just an artifact.

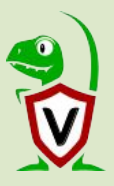

Search Box

Q

🗐 Last Day 🔹

Ξ 🖏

p

#### Server status

Currently there are 1 clients connected.

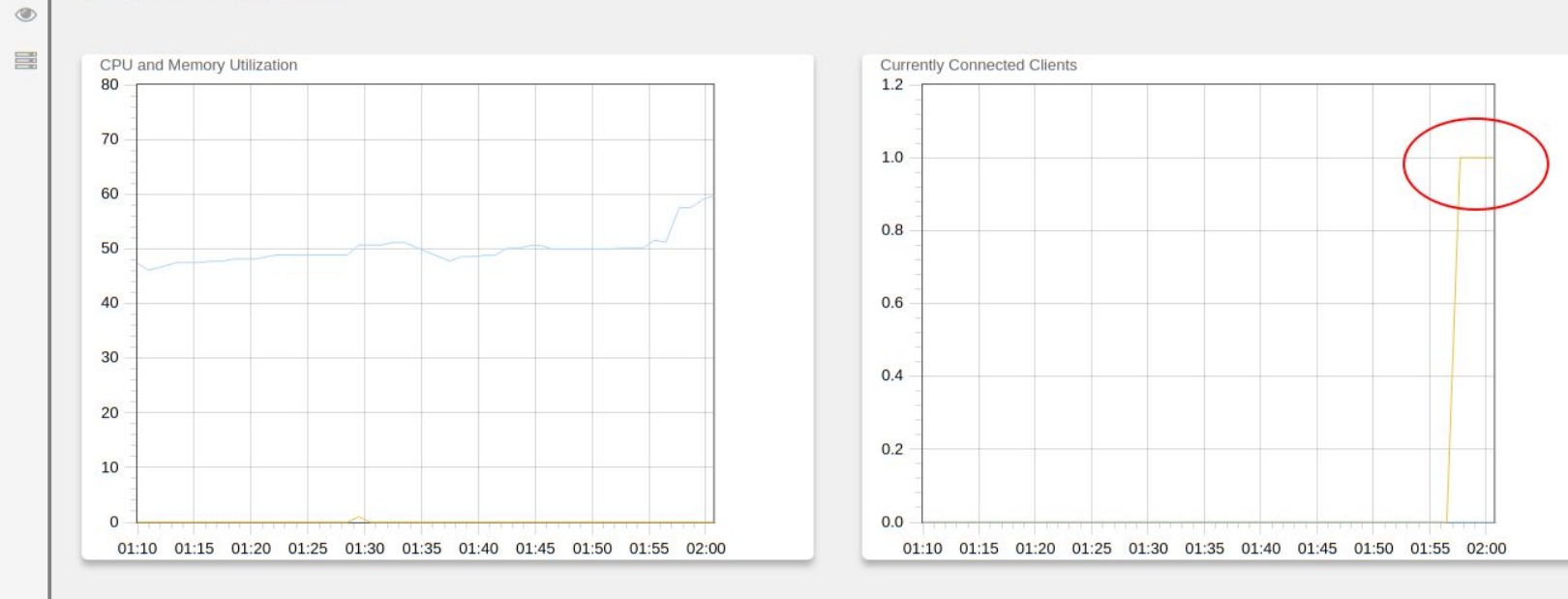

#### Users

| Show 10 • entries |          | Search: |
|-------------------|----------|---------|
| Name              | ReadOnly | \$      |
| mic               | false    |         |

Clients have a persistent connection to the server.

They're ready to receive your commands.

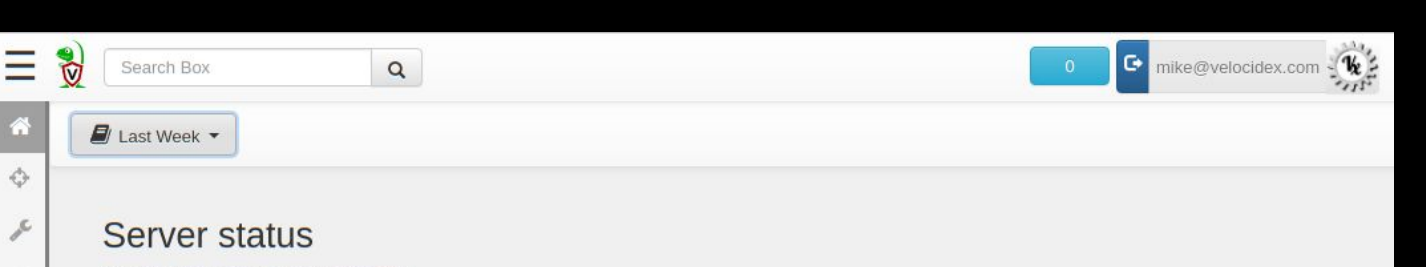

Currently there are 74 clients connected.

۲

A

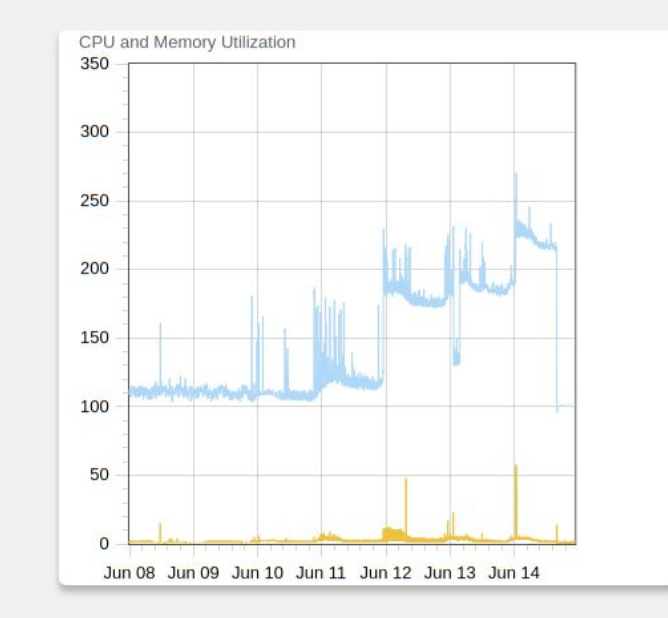

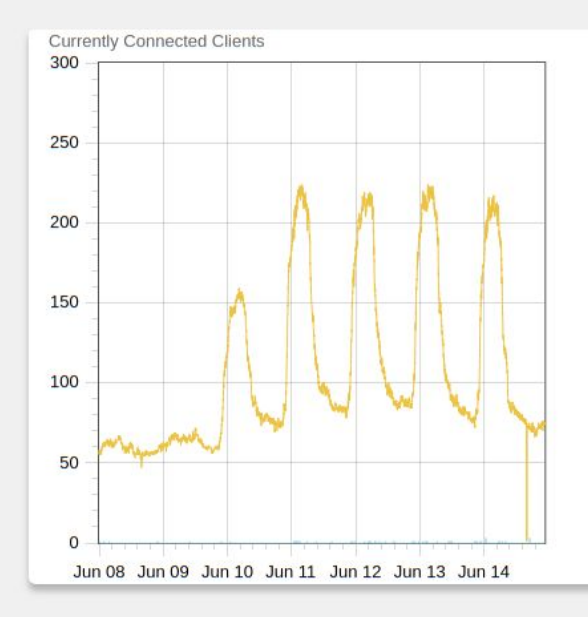

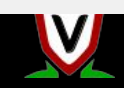

# Interactively investigate individual clients

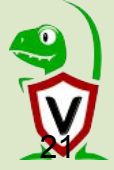

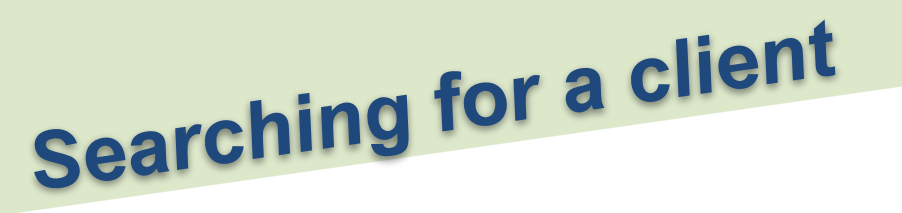

To work with a specific client we need to search for it.

Press the **Search** icon to see all the clients

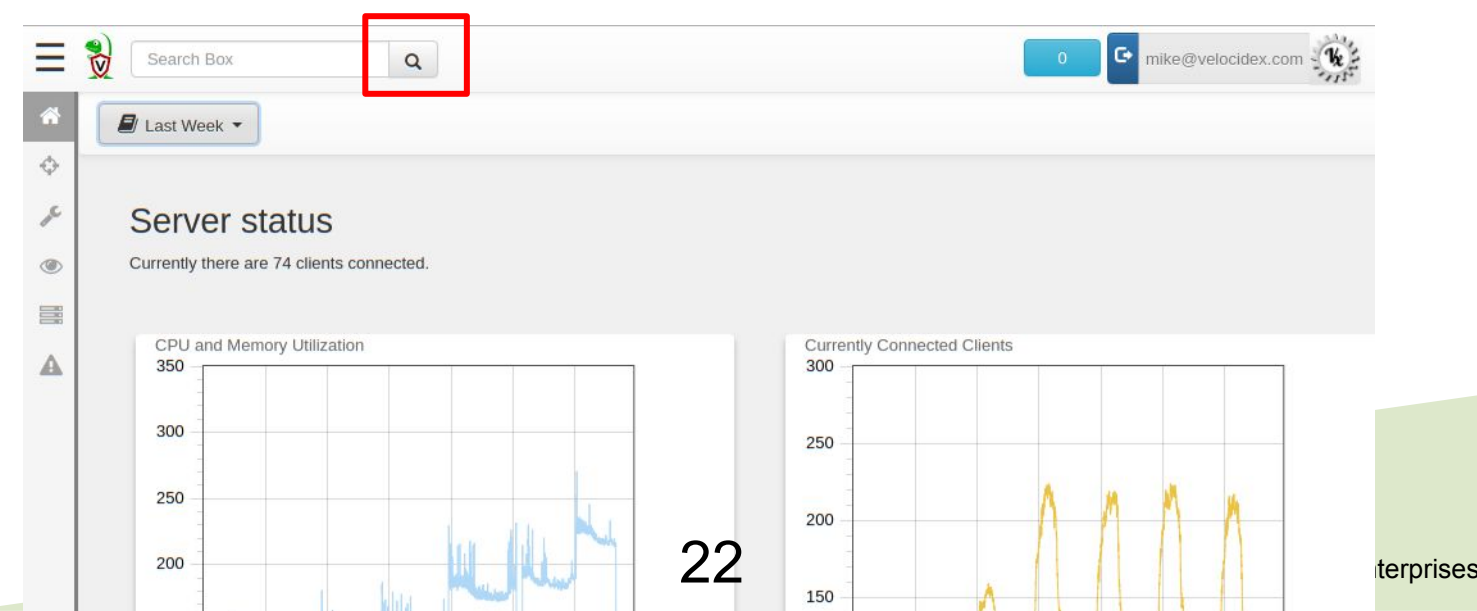

## Search for clients hostname, label or client ID.

|   | linux-co | onf-vm c velocidex-199308 | internal                                      |            |        |
|---|----------|---------------------------|-----------------------------------------------|------------|--------|
|   | Online   | ClientID                  | Host                                          | OS Version | Labels |
| 0 | •        | C.77772029617b302a        | linux-conf-vm.c.velocidex-<br>199308.internal | debian9.11 |        |

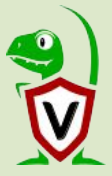

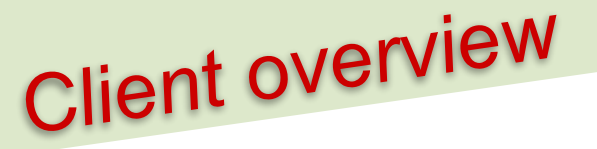

The server collects some high level information about each endpoint.

Click **VQL Drilldown** to see more detailed information:

- Client version
- Client footprint (memory and CPU)

You can customize the information collected and shown by editing the **Generic.Client.Info** artifact.

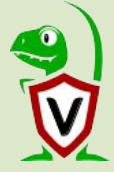

|    | linux-conf-vm.c.velocidex-199    | R Q linux-conf-vm.c.velocidex-199308.internal Oconnected |
|----|----------------------------------|----------------------------------------------------------|
|    | ④ Interrogate                    | O Collected                                              |
| Ľ  |                                  |                                                          |
|    | linux-conf-vm.c.velocidex-199308 | .internal                                                |
|    | Client ID                        | C.77772029617b302a                                       |
|    | Agent Version                    | 2020-01-05111:52:54+10:00                                |
|    | Agent Name                       | velociraptor                                             |
| ł. | Last Seen At                     | 2020-01-06 00:07:26 UTC                                  |
|    | Last Seen IP                     | [::1]:55070                                              |
|    | Operating System                 | linux                                                    |
|    | Hostname                         | linux-conf-vm.c.velocidex-199308.internal                |
|    | Release                          | debian9.11                                               |
|    | Architecture                     | amd64                                                    |

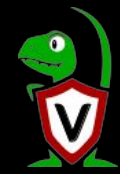

| 10  |       |
|-----|-------|
|     | ( mar |
| IVI | Sea   |
|     |       |

Ξ

1

φ

۶ (۱) (۱)

9

O VFS

( Interrogate

linux-conf-vm.c.velocidex-199308.internal 🥥 connected

0

Overview VQL Drilldown

#### linux-conf-vm.c.velocidex-199308.internal ( C.77772029617b302a ) @ 2020-01-05 01:55:39 +0000 UTC

| Name 🔺       | BuildTime                     | \$ | Labels 🝦 | Hostname 🝦    | os 🛊  | Architecture | Platform 🝦 | PlatformVersion | KernelVersion 🝦 | Fqdn                                          | \$ |
|--------------|-------------------------------|----|----------|---------------|-------|--------------|------------|-----------------|-----------------|-----------------------------------------------|----|
| velociraptor | 2020-01-<br>05T11:52:54+10:00 | 22 | <        | linux-conf-vm | linux | amd64        | debian     | 9.11            | 4.9.0-11-amd64  | linux-conf-vm.c.velocidex-<br>199308.internal |    |

#### Memory and CPU footprint over the past 24 hours

Collected

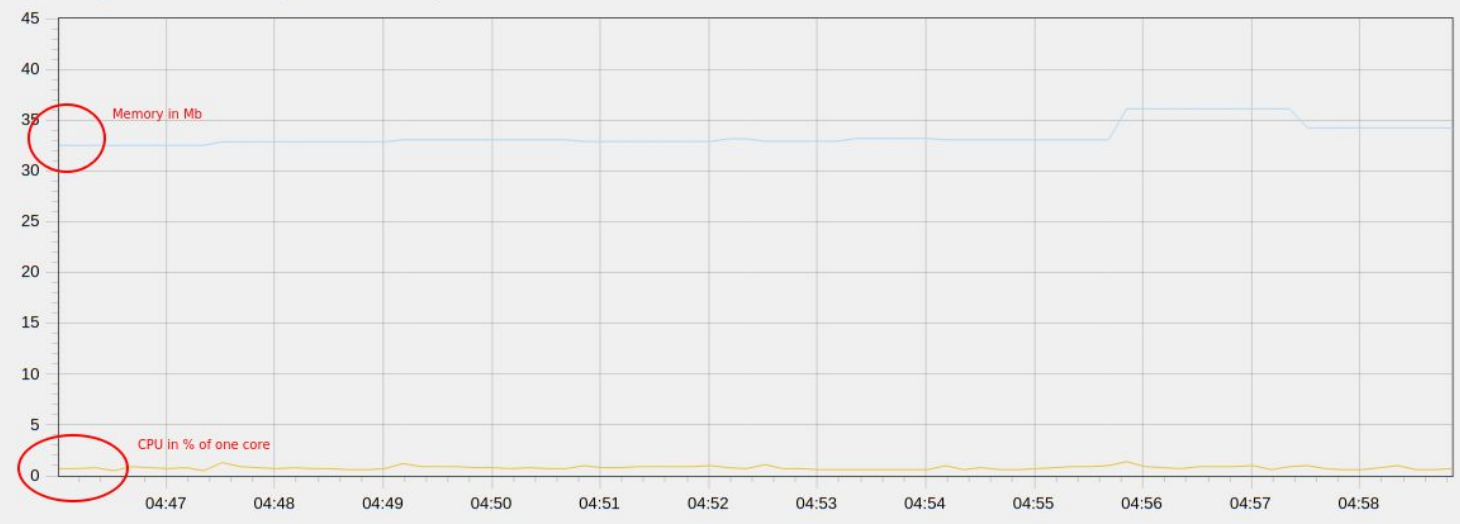

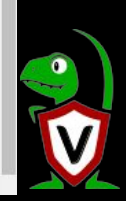

# The Virtual File System (VFS)

The VFS visualizes some server-side information we collect about the clients.

Top level corresponds to the type of information we collect:

- **File** Access the file system using the filesystem API
- NTFS Access the file system using raw NTFS parsing (Windows Only)
- Registry Access the Windows Registry using the Registry API (Windows Only)
- Artifacts A view of all artifacts collected from the client.

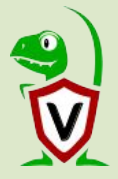

Ξ Search Box

🕀 🗀 sbin

+ C srv 🕀 🗀 sys ⊕- 🗀 tmp

🕀 🗀 usr

🕀 🗀 var 🗄 🗀 vmlinuz + C vmlinuz.old

+ ntfs

🖨 🗀 file

\*

 $\phi$ 

R

۲

Э

A

1

6

linux-conf-vm.c.velocidex-199308.internal Oconnected Q

| m | ic |
|---|----|
|   |    |
|   |    |

|  | 0 | 2 | 0 |
|--|---|---|---|
|  |   |   |   |

| >         | file > home > scudette                               | Refresh dire                    | ctory fro  | m                    |                      |                   |
|-----------|------------------------------------------------------|---------------------------------|------------|----------------------|----------------------|-------------------|
| Down      | load Name                                            | endpoint <sup>size</sup>        | Mode       | mtime                | atime                | ctime             |
| (H)       | .bash_history                                        | 546                             | -rw        | 2020-01-06T00:56:43Z | 2020-01-06T04:03:50Z | 2020-01-06T04:03  |
|           | .bash_logout                                         | 220                             | -rw-rr     | 2017-05-15T19:45:32Z | 2020-01-05T01:29:30Z | 2020-01-05T00:55  |
|           | .bashrc                                              | 3613                            | -rw-rr     | 2020-01-05T01:13:13Z | 2020-01-06T04:03:12Z | 2020-01-05T01:13: |
|           | .byobu                                               | 4096                            | drwxr-xr-x | 2020-01-05T01:13:27Z | 2020-01-05T01:20:09Z | 2020-01-05T01:13: |
|           | .lesshst                                             | 48                              | -rw        | 2020-01-05T01:28:42Z | 2020-01-05T01:28:42Z | 2020-01-05T01:28  |
|           | .nano                                                | 4096                            | drwxr-xr-x | 2020-01-05T01:28:38Z | 2020-01-05T01:28:38Z | 2020-01-05T01:28  |
|           | .profile                                             | 675                             | -rw-rr     | 2017-05-15T19:45:32Z | 2020-01-06T04:03:12Z | 2020-01-05T00:55  |
|           | .ssh                                                 | 4096                            | drwx       | 2020-01-06T04:07:05Z | 2020-01-05T01:42:39Z | 2020-01-06T04:07  |
|           | .viminfo                                             | 1175                            | -rw        | 2020-01-05T01:27:06Z | 2020-01-05T01:27:06Z | 2020-01-05T01:27  |
| H         | .wget-hsts                                           | 165                             | -rw-rr     | 2020-01-05T00:57:35Z | 2020-01-05T00:58:03Z | 2020-01-05T00:57  |
|           | client.config.yaml                                   | 2229                            | -rw        | 2020-01-05T01:06:14Z | 2020-01-06T04:44:45Z | 2020-01-05T01:06  |
| > 1<br>St | file > home > scudette > .b<br>tats TextView HexView | ash_history<br>w CSVView Report | S          |                      |                      |                   |
| /hc       | ome/scudette/ bash_history                           |                                 |            | Properties           |                      |                   |

| /home/scudette/.bash_history | §                                 |
|------------------------------|-----------------------------------|
| Size                         | 546                               |
| Mode                         | -TW                               |
| Mtime                        | 2020-01-06T00:56:43Z              |
| Atime                        | 2020-01-06T04:03:50Z              |
| Ctime                        | 2020-01-06T04:03:50Z              |
| Last Collected               | 2020-01-06 05:06:24 UTC ADownload |
| Fetch from Client            | Collect from the client           |
| Peter nonicient              | Collect from the client           |

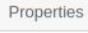

0 -

#### Fetch file contents from endpoint

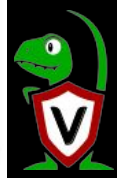

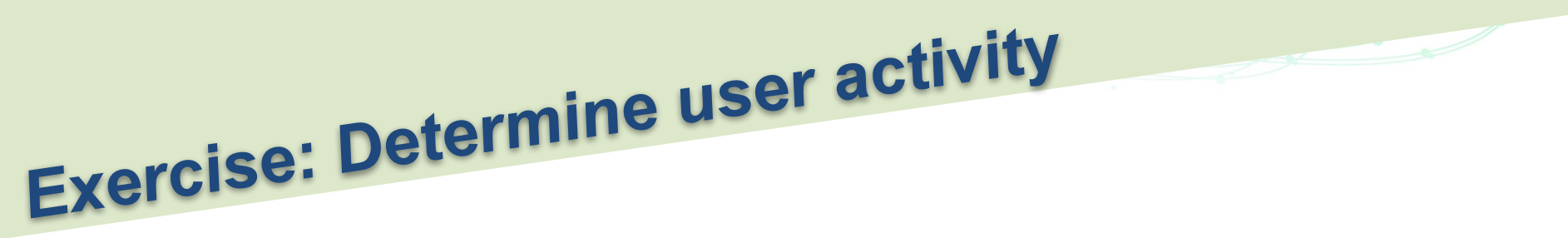

**Task:** We suspect a user account had been compromised. Determine what the attacker had done.

- Useful artifacts include
  - □ Bash history
  - □ Less history
  - □ VIM history

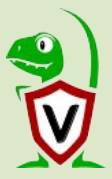

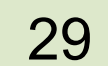

| Ξ     | Search Box                |         | linux-conf-vm.c.v                                 | elocidex-199308.          | internal 🔵 d | connected |                      |
|-------|---------------------------|---------|---------------------------------------------------|---------------------------|--------------|-----------|----------------------|
| *     | Ġ- Ċ⊐ file<br>↓ ∲- C⊐ bin |         |                                                   |                           |              |           |                      |
| 0     | Et Ca boot                |         | .5511                                             |                           | 4030         | UIWA      | 2020-01-00104.01.032 |
|       |                           | H H     | .viminfo                                          |                           | 1175         | -rw       | 2020-01-05T01:27:06Z |
| anc . | ⊕ ⊡ etc                   | н       | .wget-hsts                                        |                           | 165          | -rw-rr    | 2020-01-05T00:57:35Z |
| ۲     | - C home                  | 12 0 15 | 78186866 "wa"                                     |                           | 0000         |           | 2020 01 05701-00-147 |
| _     | 🕀- 🗀 mic                  | 12,0,10 | , or or or or or or or or or or or or or          |                           |              |           |                      |
|       | 🕞 🖿 scudette              | # Searc | h String History (new                             | est to oldest)            | :            |           |                      |
|       | 🕁- 🗀 .byobu               | # Expre | ssion History (newest                             | to oldest):               |              |           |                      |
|       | 🕀- 🗀 .nano                | # Input | Line History (newest                              | to oldest):               |              |           |                      |
|       | ⊕- 🗀 .ssh                 | # Debug | Line History (newest                              | to oldest):               |              |           |                      |
| Э     | 🕂 🗀 initrd.img            | # Regis | ters:                                             |                           |              |           |                      |
|       | +- 🗀 initrd.img.old       | Timesan |                                                   |                           | -            |           |                      |
| 1     | 🕀 🗀 lib                   | U Z     | 309 ~/.ssh/avthorize                              | d_keys                    |              |           |                      |
|       | 🕂 🗀 lib64                 | 4,48,2  | , 389, 1578187626, "~ .s<br>0 ~7. ssh/author 120d | sh/authorized_<br>keys    | _keys"       |           |                      |
|       | 🕂 🗀 lost+found            | 4,49,2  | ,0,1578186866,"~/.ssh                             | /authorized_ke            | eys"         |           |                      |
|       | 🕂 🗀 media                 | # Jump1 | ist (newest first):                               |                           |              |           |                      |
|       | 🕀 🗀 mnt                   | 4,39,2  | 389 ~/.ssh/authorize<br>,389,1578187626,"~/.s     | ed_keys<br>sh/authorized_ | keys"        |           |                      |
|       | 🕂 🗀 opt                   | -' 2    | 0 ~/.ssh/authorized_<br>0 1578186866 "~/ ssh      | keys                      | ave"         |           |                      |
|       | 🕂- 🗀 proc                 | -' 1    | 0 ~/.ssh/authorized_                              | keys                      | sy s         |           |                      |
|       | 🕂 🗀 root                  | 4,39,1  | ,0,1578186832,"~/.ssh<br>0 ~/.ssh/authorized      | /authorized_ke<br>kevs    | eys"         |           |                      |
|       | 🕀- 🗀 run                  | 4,39,1  | ,0,1578186832,"~/.ssh                             | /authorized_ke            | eys"         |           |                      |
|       | 🕂 🗀 sbin                  | # Histo | ry of marks within fi                             | les (newest to            | oldest):     |           |                      |
|       | 🕀- 🗀 srv                  | > ~/.ss | h/authorized keys                                 |                           |              |           |                      |
|       | 🕀 🗀 sys                   |         | * 1578187625                                      | Θ                         |              |           |                      |
|       | 🕂- 🗀 tmp                  |         | ^ 2 389<br>^ 2 390                                |                           |              |           |                      |
|       | 🕂 🗀 usr                   |         | . 2 348<br>+ 1 389                                |                           |              |           |                      |
|       | 🕂 🗀 var                   |         | + 2 348                                           |                           |              |           |                      |
|       | 🕂 🗀 vmlinuz               |         |                                                   |                           |              |           |                      |

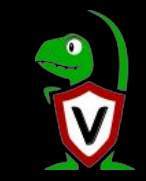

rises

## Use Velociraptor artifacts to automate everything

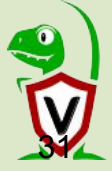

## Automate everything!

We can collect information about *many* things in DFIR cases:

Registry keys, files, WMI queries, sqlite databases …

But we really just want to answer specific questions:

- What program did the attacker run?
- What files were downloaded?
- Did the user connect to a known malicious C&C?
- Did a particular file exist on a client?

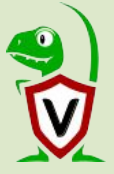

## Velociraptor uses expert knowledge to find the evidence

A key objective of Velociraptor is encapsulating DFIR knowledge into the platform, so you don't need to be a DFIR expert.

- We have high level questions to answer
- We know where to look for evidence of user / system activities

We build artifacts to collect and analyze the evidence in order to answer our investigative questions.

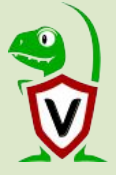

## Velociraptor's superpower: user specified artifacts

An artifact is a YAML file ...

- (therefore user-readable, shareable and editable)
- ☐ ... that answers a question ...
  - ... by collecting data from the endpoint ...
- □ ... and reporting on this data in a human readable way.

### Artifacts encode expert knowledge into human reusable components.

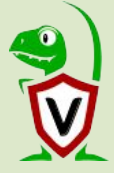

+

Linux.Ssh.AuthorizedKeys

Ŵ

Search Box

1

autho

Windows.Detection.Impersonation

Q

Windows.Sys.CertificateAuthorities

Windows.Sys.Programs

#### Linux.Ssh.AuthorizedKeys

Type: client

Find and parse ssh authorized keys files.

#### Parameters

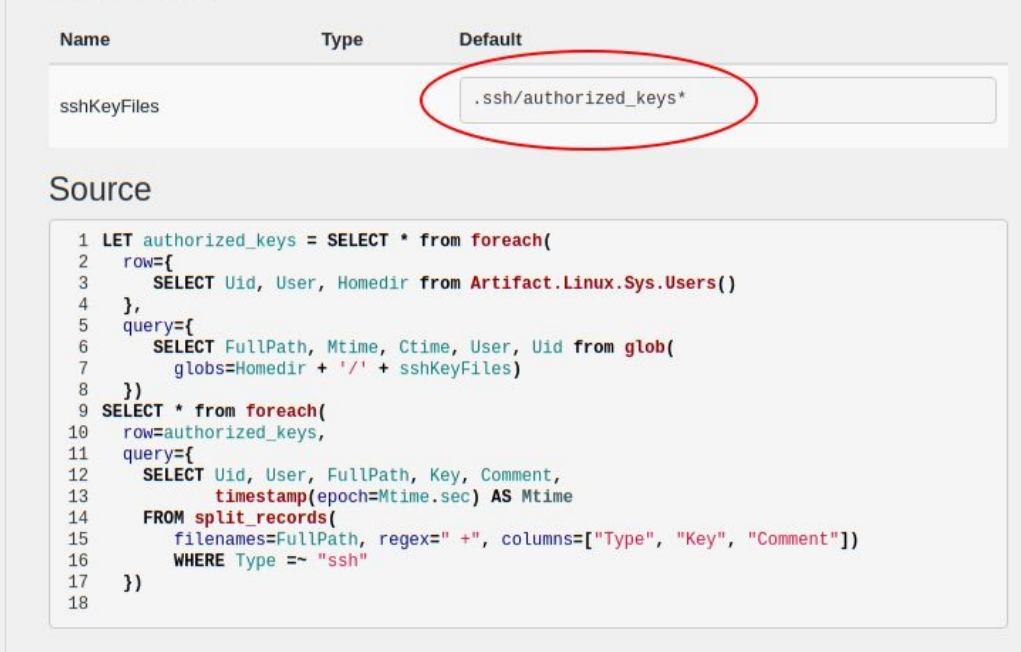

### Exercise: Collect all users' authorized keys

Select **Collected Artifacts** to view all artifacts previously collected. Click **Collect More Artifacts** to open the **New Artifact Wizard**.

36

Search for an artifact that fetches authorized keys.

Click Add to add the artifact to the list for collection.

Click Next to start the collection.

This allows us to determine which keys provide access to which user account

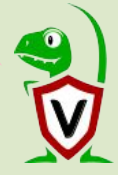
| Search Box Q linux-conf-vm.c.velocidex-199308                         | 3.internal 😝 connected                                                                                                    | 0 mic           |
|-----------------------------------------------------------------------|----------------------------------------------------------------------------------------------------|-----------------|
| + 🛍 🔳 🖓 💠                                                             |                                                                                                    |                 |
| New Artifact Collection - Select Artifacts to col                     | lect                                                                                                    | X Creato<br>mic |
| autho<br>Linux, Ssk-AuthorizedKeys<br>Windows.Detection.Impersonation | Linux.Ssh.AuthorizedKeys                                                                                                    | mic             |
| Windows.Sys.CertificateAuthorities                                    | Find and parse ssh authorized keys files.                                                                                                    | mic             |
| Windows.393.Programs                                                  | Name Type Default                                                                                                    | mic             |
| Selected Artifacts:                                                   | sshKeyFiles .ssh/authorized_keys*                                                                                                    | mic             |
| Linux.Ssh.AuthorizedKeys                                              | Source                                                                                                    |                 |
| Clear                                                                 | <pre>1 LET authorized_keys = SELECT * from foreach( 2 row={ 3 SELECT Uid, User, Homedir from Artifact.Linux.Sys.Users() 4 }, 5 query={ 6 SELECT FullPath, Mtime, Ctime, User, Uid from glob( 7 globs=Homedir + '/' + sshKeyFiles) 8 })</pre> |                 |
| sshKeyFiles     .ssh/authorized_keys*       Ops/Sec                   |                                                                                                    |                 |
|                                                                       |                                                                                                    | Next            |

| Ξ        |       | Search Box                              | Q linux-conf-vm.c.velocidex-199308.internal Oconnected             |                             |                               | 0 mic       |
|----------|-------|-----------------------------------------|--------------------------------------------------------------------|-----------------------------|-------------------------------|-------------|
| *        | +     |                                         | <b>\$</b>                                                          |                             |                               |             |
| \$       | State | FlowId                                  | Artifacts Collected                                                | Creation Time               | Last Active                   | Creator     |
| x        | *     | F.BO9D4KSOOCB00                         | Linux.Ssh.AuthorizedKeys                                           | 2020-01-06 06:23:15 UTC     | 2020-01-06 06:23:56 UTC       | mic         |
| 1        | ~     | F.BO9C9PHE3IIR2                         | System: VFS. Download File                                         | 2020-01-06 05:25:58 UTC     | 2020-01-06 05:25:58 UTC       | mic         |
|          | ~     | F.BO9C9M83GREH6                         | System.VFS.DownloadFile                                            | 2020-01-06 05:25:45 UTC     | 2020-01-06 05:25:45 UTC       | mic         |
|          | ~     | F.BO9C10SSHHPOS                         | System.VFS.ListDirectory                                           | 2020-01-06 05:07:15 UTC     | 2020-01-06 05:07:15 UTC       | mic         |
| <u>م</u> | Lin   | ux.Ssh.AuthorizedKeys<br>w 10 • entries |                                                                    |                             | Search:                       | •           |
| A        | Uid   | d 📥 User 🍦 FullPath                     | Key                                                                |                             |                               |             |
|          | 1000  | 0 mic /home/mic/.s                      | ssh/authorized_keys AAAAB3NzaC1yc2EAAAADAQABAAABAQDELIxd5FPC       | DcE4CAEAvUNSQVNxHobfOdtZHYI | kSRUYxcq6TZrigPmpQztF9MUU/mKT | 5x22MHnOZOc |
|          | 100   | 1 scudette /home/scude                  | ette/.ssh/authorized_keys AAAAB3NzaC1yc2EAAAADAQABAAABAQDELIxd5FPC | DcE4CAEAvUNSQVNxHobfOdtZHYI | kSRUYxcq6TZrigPmpQztF9MUU/mKT | 5x22MHnOZOc |
|          | Sho   | wing 1 to 2 of 2 entries                |                                                                    |                             | Previous                      | 1 Next      |

© 2020 Velocidex Enterprises

V

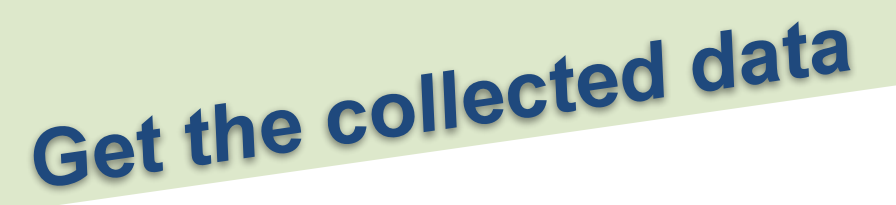

The artifact is running a VQL query - returning one row per key.

Click **Prepare Download** to download the results of this artifact collection through your web browser (see next slide).

The result is a ZIP file with any collected files and a CSV file of the collection results.

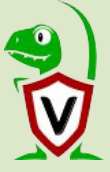

|       | Search Box                                 | Q linux-conf-vm.c.velocidex-199308.interna | al 🦳 connected |                                    |                             | 0 mid      |  |  |
|-------|--------------------------------------------|--------------------------------------------|----------------|------------------------------------|-----------------------------|------------|--|--|
| -     |                                            | •                                          |                |                                    |                             |            |  |  |
| State | FlowId                                     | Artifacts Collected                        |                | Creation Time                      | Last Active                 | Creato     |  |  |
| ~     | ✓ F.BO9D4KSOOCB00 Linux.Ssh.AuthorizedKeys |                                            |                | 2020-01-06 06:23:15 UTC            | 2020-01-06 06:23:56 UTC     | mic        |  |  |
| ~     | F.BO9C9PHE3IIR2                            | System.VFS.DownloadFile                    |                | 2020-01-06 05:25:58 UTC            | 2020-01-06 05:25:58 UTC     | mic        |  |  |
| ~     | F.BO9C9M83GREH6                            | System.VFS.DownloadFile                    |                | 2020-01-06 05:25:45 UTC            | 2020-01-06 05:25:45 UTC     | mic        |  |  |
| ~     | F.BO9C10SSHHPOS                            | System.VFS.ListDirectory                   |                | 2020-01-06 05:07:15 UTC            | 2020-01-06 05:07:15 UTC     | mic        |  |  |
| 0\    | rerview                                    |                                            | Results        |                                    |                             |            |  |  |
|       | Artifact Names                             | Linux.Ssh.AuthorizedKeys                   | Ar             | tifacts with Results ["Linux.Ssh.A | uthorizedKeys"]             |            |  |  |
|       | Flow ID                                    | F.BO9D4KSOOCB0O                            |                | Uploaded Bytes 0 / 0               |                             |            |  |  |
|       | Creator<br>Start Time                      | MIC 2020-01-06-06-22:15 LITC               |                | Files uploaded                     |                             |            |  |  |
|       | Last Active                                | 2020-01-06 06:23:15 0 TC                   |                | Prepare Do                         | ownload                     |            |  |  |
|       | State                                      | TERMINATED                                 | A              | vailable Downloads                 | 1657 2020-01-06             |            |  |  |
|       | Ops/Sec                                    | Unlimited                                  |                | F.BO9D4KS                          | Bytes 09:28:09.99740<br>UTC | 4581 +0000 |  |  |
| Pa    | rameters                                   |                                            |                |                                    |                             |            |  |  |
|       | sshKeyFiles                                | .ssh/authorized_keys*                      |                |                                    |                             |            |  |  |

2

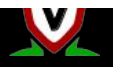

The ZIP file contains a directory structure for each client with the collected artifacts stored in csv files.

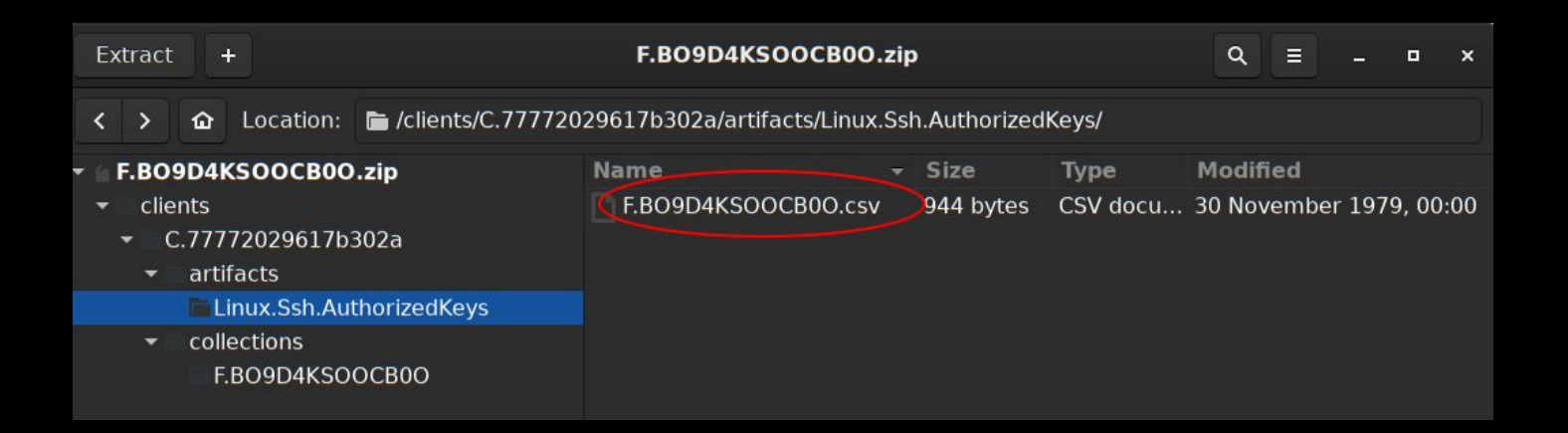

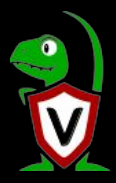

### Scenario - Admin is leaving

- Bob is an IT administrator with a lot of access.
- Bob just sent his resignation letter.
- Which machines of our 25,000 servers/laptops/cloud instances, does Bob have access to?
- □ What systems has Bob logged into in the last 2 months?

#### BTW .....

We don't have SSO or centralized logging  $(\underline{v})$ 

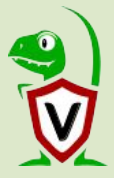

### Query local SSH logs

SSH logins are normally recorded in /var/log/auth.log which is rotated periodically. e.g.:

### Jan 5 09:56:55 DevBox sshd[1953]: Accepted password for mic from 192.168.0.5 port 36836 ssh2

We want to parse the logs for this specific message. We could write a regular expression

#### ... but ...

Grok is a de facto standard in the world of log parsing ....

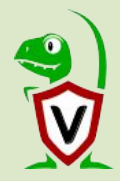

### Grokking authorization logs

Grok expressions are used to apply regex to log lines and capture into structured JSON dict

Jan 5 09:56:55 DevBox sshd[1953]: Accepted password for mic from 192.168.0.5 port 36836 ssh2

```
%{SYSLOGTIMESTAMP:Timestamp}
%{SYSLOGHOST:logsource} %{SYSLOGPROG}:
%{DATA:event} %{DATA:method} for (invalid
user )?%{DATA:user} from %{IPORHOST:ip}
port %{NUMBER:port} ssh2(:
%{GREEDYDATA:system.auth.ssh.signature})?
```

#### Linux.Syslog.SSHLogin

Type: client

Parses the auth logs to determine all SSH login attempts.

#### Parameters

| Name              | Туре | Default                                                          |
|-------------------|------|------------------------------------------------------------------|
| syslogAuthLogPath |      | /var/log/auth.log*                                               |
| SSHGrok           |      | %{SYSLOGTIMESTAMP:Timestamp} (?:%{SYSLOGFACILITY} )?%{SYSLOGHOST |

#### Source

| 1  | <pre>SELECT timestamp(string=Event.Timestamp) AS Time,</pre> |
|----|--------------------------------------------------------------|
| 2  | Event.IP AS IP,                                              |
| 3  | Event.event AS Result,                                       |
| 4  | Event.method AS Method,                                      |
| 5  | Event.user AS AttemptedUser,                                 |
| 6  | FullPath                                                     |
| 7  | FROM foreach(                                                |
| 8  | row={                                                        |
| 9  | SELECT FullPath FROM globs=syslogAuthLogPath)                |
| 10 | }, query={                                                   |
| 11 | SELECT grok(grok=SSHGrok, data=Line) AS Event, FullPath      |
| 12 | FROM parse_lines(filename=FullPath)                          |
| 13 | WHERE Event.program - "sshd"                                 |
| 14 | 3)                                                           |
| 15 |                                                              |
|    |                                                              |

| syslog<br>Linux.Syslog.SSHLogin                 | syslogAuthLogPath                                                                                                    | /var/log/auth.log*                                                                                                    |
|-------------------------------------------------|----------------------------------------------------------------------------------------------------|----------------------------------------------------------------------------------------------------|
|                                                 | SSHGrok                                                                                                    | %{SYSLOGTIMESTAMP:Timestamp} (?:%{SYSLOGFACILITY} )?%{SYS                                                                                                    |
|                                                 | Source                                                                                                    |                                                                                                    |
| Selected Artifacts: Linux.Syslog.SSHLogin Clear | Add 2 Event.IP<br>3 Event.eve<br>4 Event.eve<br>5 Event.uet<br>5 Event.uet<br>5 Event.uet<br>6 FullPath<br>7 FROM foreach(<br>8 row={<br>9 SELECT Full<br>10 }, query={<br>11 SELECT grownerse<br>13 WHERE Even<br>14 })<br>Remove | AS IP,<br>nt AS Result,<br>hod AS Method,<br>r AS AttemptedUser,<br>lPath FROM glob(globs=syslogAuthLogPath)<br>k(grok=SSHGrok, data=Line) AS Event, FullPath<br>_lines(filename=FullPath)<br>t.program = "sshd" |
| yslogAuthLogPath                                | /var/log/auth.log*                                                                                                    |                                                                                                    |
| SHGrok Ops/Sec Maximum Time 600                 | %{SYSLOGTIMESTAMP:Timestam                                                                                                    | p} (?:%{SYSLOGFACILITY} )?%{SYSLOGHOST:logsource} %{SYSLOGPRO                                                                                                    |

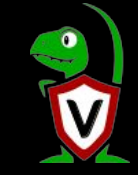

| +    |                        | ] 💠                 |              |                |                         |                     |                   |
|------|------------------------|---------------------|--------------|----------------|-------------------------|---------------------|-------------------|
| tate | FlowId                 | Artifacts Collected |              |                | Creation Time           | Last Active         | Creato            |
| ~    | F.BOAK95NB8HITQ        | Linux.Syslog.SSHLog | in           |                | 2020-01-08 02:55:18 UTC | 2020-01-08 02:55:20 | UTC mic           |
|      | E BOA JEENEOEUEO       | Custom Linux Cus CU |              |                | 2020 01 00 01 40 02 UTC | 2020 01 08 01:40:06 | EUTO mia          |
| Ar   | tifact Collection Uple | oaded Files Reque   | ests Results | Log Reports    |                         |                     |                   |
| Sh   | ow 10 V entries        |                     |              |                |                         | Search:             |                   |
| Т    | me                     | IP                  | ♦ Result ♦   | Method         | 4                       | AttemptedUser       | FullPath          |
| 202  | 20-01-05T00:55:43Z     | 74.125.41.103       | Accepted     | publickey      |                         | scudette            | /var/log/auth.log |
| 202  | 20-01-05T01:29:28Z     | 122.109.172.84      | Accepted     | password       |                         | scudette            | /var/log/auth.log |
| 202  | 20-01-05T01:29:36Z     | 122.109.172.84      | Accepted     | pas Legitimate | ogins (maybe?)          | cudette             | /var/log/auth.log |
| 202  | 20-01-05T01:29:58Z     | 122.109.172.84      | Accepted     | password       |                         | scudette            | /var/log/auth.log |
| 202  | 20-01-05T01:33:06Z     | 178.128.52.97       | Failed       | password       |                         | user                | /var/log/auth.log |
| 202  | 20-01-05T01:41:45Z     | 159.65.159.81       | Eailed       | password       |                         | vuy                 | /var/log/auth.log |
| 202  | 20-01-05T01:42:15Z     | 122.109.172.84      | Accepted     | Brute force cr | ackers                  | scudette            | /var/log/auth.log |
| 202  | 20-01-05T01:45:04Z     | 122.109.172.84      | Accepted     | password       |                         | scudette            | /var/log/auth.log |
| 202  | 20-01-05T01:54:40Z     | 59.10.5.156         | Failed       | password       |                         | ftp01               | /var/log/auth.log |
| 202  | 20-01-05T01:54:59Z     | 27,150,169,223      | Failed       | password       |                         | webapp              | /var/log/auth.loc |

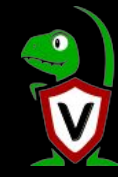

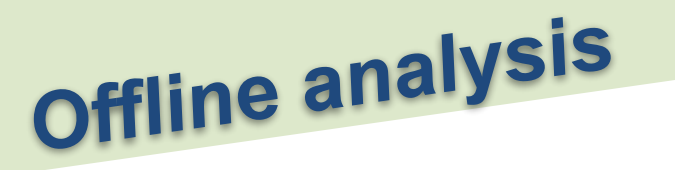

Velociraptors job is just to collect and preserve evidence:

- Collect files to the server
- Run queries on the endpoint and store result sets on the server

Velociraptor **does not** index or analyze the results of the queries!

You can export data as Zip files containing the CSV or JSON files that were collected for offline analysis. You can also export data to Elasticsearch and Kibana (ELK stack)

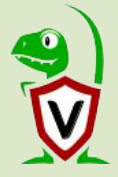

| State FlowId                    | Artifacts Collected                    | Creation Time                  | Last Active               | Creator |  |
|---------------------------------|----------------------------------------|--------------------------------|---------------------------|---------|--|
| ✓ F.BOAK95NB8HITQ               | Linux.Syslog.SSHLogin                  | 2020-01-08 02:55:18 UTC        | 2020-01-08 02:55:20 UTC   | mic     |  |
|                                 | Custom Linux Suo SLIID                 | 2020 01 00 01:40:02 UTC        | 2020 01 00 01-40-06 LITC  | mio     |  |
| Artifact Collection Upl         | paded Files Requests Results Log Repor | rts                            |                           |         |  |
| Overview                        |                                        | Results                        |                           |         |  |
| Artifact Names                  | Linux.Syslog.SSHLogin                  | Artifacts with Results ["Linu: | x.Syslog.SSHLogin"]       |         |  |
| Flow ID                         | F.BOAK95NB8HITQ                        | Uploaded Bytes 0 / 0           |                           |         |  |
| Creator                         | mic                                    | Files uploaded 0               |                           |         |  |
| Start Time                      | 2020-01-08 02:55:18 UTC                | Download Results Pre           | pare Download             |         |  |
| Last Active                     | 2020-01-08 02:55:20 UTC                |                                |                           |         |  |
| State                           | TERMINATED                             | Available Downloads            | 14797 202                 | 0-01-08 |  |
| Ops/Sec                         | Unlimited                              | F.BO                           | AK95NB8HITQ.2ip Sytes +00 | 00 UTC  |  |
|                                 |                                        |                                |                           |         |  |
| Parameters                      |                                        |                                |                           |         |  |
| Parameters<br>syslogAuthLogPath | /var/log/auth.log*                     |                                |                           |         |  |

### Velociraptor command line

Velociraptor offers many command line tools. e.g.:

#### List content of the zip files

velociraptor unzip --list F.BOAK95NB8HITQ.zip

#### Extract and filter collected data as JSON

velociraptor unzip --csv F.BOAK95NB8HITQ.zip clients/C.77772029617b302a/artifacts/Linux.Syslog.SSHL ogin/F.BOAK95NB8HITQ.csv

--where "AttemptedUser =~ 'mic'"

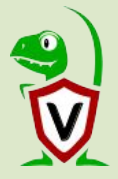

```
<u>mic@trek:~/Downloads</u>$velociraptor unzip --list F.BOAK95NB8HITQ.zip
  "Filename": "FlowDetails",
  "Size": 1119
},
  "Filename": "clients/C.77772029617b302a/collections/F.BOAK95NB8HITQ/logs",
  "Size": 360
},
  "Filename ": "clients/C.77772029617b302a/artifacts/Linux.Syslog.SSHLogin/F.BOAK95NB8HITQ.csv",
  "Size": 92106
]mic@trek:~/Downloads$ velociraptor unzip --csv E_BOAK95NB8HHTQ.zip_clients/C.77772029617b302a/artifacts/Li
nux.Syslog.SSHLogin/F.BOAK95NB8HITQ.csv --where "Attem<u>ptedUser =~ 'mic'"</u>
  "Time": "2020-01-07T00:52:10Z",
  "IP": "122.109.172.84",
  "Result": "Accepted",
  "Method": "publickey",
  "AttemptedUser": "mic",
  "FullPath": "/var/log/auth.log"
},
  "Time": "2020-01-07T00:52:29Z",
  "IP": "122.109.172.84",
  "Result": "Accepted",
  "Method": "publickey",
  "AttemptedUser": "mic",
  "FullPath": "/var/log/auth.log"
mic@trek:~/Downloads$
```

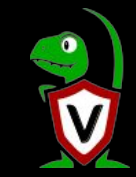

# Hunting across the entire deployment

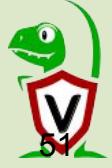

### What is hunting?

Any artifact that can be collected on a single computer, can be simultaneously hunted across the entire network.

A hunt can cover a group of clients, or the whole network.

A hunt will continue running until it expires, or is stopped.

As new machines appear, they automatically join in the hunt.

Downloading the hunt results generates a ZIP file with all the uploaded files as well as a large CSV or JSON file with combined results from each client in the same file.

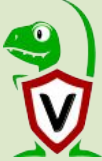

| Search Box Q linux-conf-vm.c.velocidex-199308.                                                                                              | nternal Oconnected                                                                                                    | 0 mic |
|----------------------------------------------------------------------------------------------------|----------------------------------------------------------------------------------------------------|-------|
| + > = =                                                                                                    |                                                                                                    |       |
| New Hunt - Select Artifacts to collect                                                                                                    |                                                                                                    | x     |
| author Haux, Ssh.AuthorizedKeys Windows.Detection.Impersonation Windows.Sys.CertificateAuthorities Windows.Sys.Programs Selected Artifacts: | Linux.Ssh.AuthorizedKeys<br>Type: client<br>Find and parse ssh authorized keys files.<br>Parameters<br>Name Type Default<br>                                                                                                    |       |
| Linux.Ssh.AuthorizedKeys Clear Remove                                                                                                    | <pre>Source<br/>1 LET authorized_keys = SELECT * from foreach( 2 row={ 3 SELECT Uid, User, Homedir from Artifact.Linux.Sys.Users() 4 }, 5 query={ 6 SELECT FullPath, Mtime, Ctime, User, Uid from glob( 7 globs=Homedir + '/' + sshKeyFiles) 8 })</pre> |       |
| sshKeyFiles .ssh/authorized_keys* Ops/Sec Timeout                                                                                           |                                                                                                    |       |

| +     |                                              | <b>Ö</b>                                                                                                    |                         |                         |                                                                                          |              |                          |    |
|-------|----------------------------------------------|----------------------------------------------------------------------------------------------------|-------------------------|-------------------------|------------------------------------------------------------------------------------------|--------------|--------------------------|----|
| tatus | Hunt ID                                      | Description                                                                                                    | Create Time             | Start Time              | Expires                                                                                  | Client Limit | <b>Clients Scheduled</b> | Cr |
| X     | H.ca1a7fa6                                   | All Authorized Keys                                                                                                    | 2020-01-06 06:35:17 UTC | 2020-01-06 06:35:54 UTC | 2020-01-13 06:35:17 UTC                                                                  | Unlimited    | 1                        | mi |
|       | Artifact N                                   | amos Linux Sch Auth                                                                                                    | orizedkevs              |                         | Total scheduled 1                                                                        |              |                          |    |
|       | Artifact N<br>Hi<br>Ci                       | ames Linux.Ssh.Authount ID H.ca1a7fa6<br>reator mic                                                                                | orizedKeys              |                         | Total scheduled 1<br>Finished clients 1<br>Download Results                              | Download     |                          |    |
|       | Artifact N<br>Hi<br>Ci<br>Creation           | ames Linux.Ssh.Authe<br>unt ID H.ca1a7fa6<br>reator mic<br>Time 2020-01-06 06:                                                     | orizedKeys<br>35:17 UTC | A                       | Total scheduled 1<br>Finished clients 1<br>Download Results Prepare                      | Download     |                          |    |
|       | Artifact N<br>Hi<br>Creation<br>Expiry       | ames Linux.Ssh.Authe<br>unt ID H.ca1a7fa6<br>mic<br>Time 2020-01-06 06:<br>Time 2020-01-13 06:<br>State RELINING                   | 35:17 UTC<br>35:17 UTC  | Av                      | Total scheduled 1<br>Finished clients 1<br>Download Results Prepare<br>ailable Downloads | Download     |                          |    |
|       | Artifact N<br>Hi<br>Creation<br>Expiry<br>Op | ames Linux.Ssh.Autho<br>unt ID H.ca1a7fa6<br>mic<br>Time 2020-01-06 06:<br>Time 2020-01-13 06:<br>State RUNNING<br>s/Sec Unlimited | 35:17 UTC<br>35:17 UTC  | Av                      | Total scheduled 1<br>Finishea clients 1<br>Download Results Prepare<br>allable Downloads | Download     |                          |    |

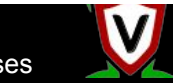

#### The ZIP file contains a single CSV file with combined output from all clients

| Extract +                                                                                                    | H.ca1a7fa6.zip                                       |                               | ٩ =                           | : _ • ×                    |
|----------------------------------------------------------------------------------------------------|------------------------------------------------------|-------------------------------|-------------------------------|----------------------------|
| < > 🟠 Location: 🖿 /                                                                                                    |                                                      |                               |                               |                            |
| 🔹 🖥 H.ca1a7fa6.zip                                                                                                    | Name                                                 | Size -                        | Туре                          | Modified                   |
| <ul> <li>clients</li> <li>C.77772029617b302a</li> <li>artifacts         <ul> <li>Linux.Ssh.AuthorizedKeys</li> <li>collections</li> <li>F.BO9DAIO9RBO6I</li> </ul> </li> </ul> | clients HuntDetails All Linux.Ssh.AuthorizedKeys.csv | 1.2 kB<br>815 bytes<br>1.1 kB | Folder<br>unknown<br>CSV docu | 30 November<br>30 November |

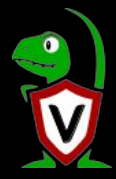

## What access does a Key have?

A single key can give access to multiple user accounts of many systems. Our hunt collects all the authorized keys on our endpoints in a large CSV file. We can search for the hosts that the key will allow access to.

```
]mic@trek:-/Downloads$ velociraptor unzip --csv H.ca1a7fa6.zipຶAll Linux.Ssh.AuthorizedKeys.csv"> --where "Key =- 'Gu5BusVC5VWlPA7x86hdXU'
  "Uid": "1000"
  "User(: "mic",
  "FullPath": "/home/mic/.ssh/authorized keys",
 "Key": "AAAAB3NzaC1yc2EAAAADAQABAAABAQDELIxd5FP0cE4CAEAvUNSQVNxHobf0dtZHYkSRUYxcq6TZriqPmpQztF9MUU/mKT5x22MHn0Z0ceY2/lAn5ngMtYUEB6sHjSgFVHshKsr
Hk8PsU/gWqjId80IvMjRwwL9mJozpuyaTMwR5bWkqbJPJ4+V9mNLnGd9st+p0WFJFKVuX0NJYJ1BgYXgHRdY6oy/2maKtEI3CJeLSXz87K515tHBepVk6hSSRe8Mi0SV9EmcbH2k0aDwi74N6
d7s0d+I60Xo2K06E0rBpKEtd8nRRqPbL56ICbGu5BusVC5VWlPA7x86hdXU+qfx+Pj".
  "Comment": "mic@trek\n",
 "Mtime": "2020-01-05T00:52:08Z",
 "FlowId": "F.B09DAI09RB06I",
  "ClientId": "C.77772029617b302a"
  "Fqdn" 🗲 linux-conf-vm.c.velocidex-199<u>308.internal</u>"
  "Uid": "1001".
  "User": "scudette",
  "FullPath": "/home/scudette/.ssh/authorized_keys",
 "Key": "AAAAB3NzaC1yc2EAAAADAQABAAABAQDELIxd5FP0cE4CAEAvUNSQVNxHobf0dtZHYkSRUYxcq6TZrigPmpQztF9MUU/mKT5x22MHn0Z0ceY2/lAn5ngMtYUEB6sHjSgFVHshKsr
ik8PsU/gWgjId80IvMjRwwL9mJozpuyaTMwR5bWkgbJPJ4+V9mNLnGd9st+p0WFJFKVuX0NJYJ1BgYXgHRdY6oy/2maKtEI3CJeLSXz87K515tHBepVk6hSSRe8Mi0SV9EmcbH2k0aDwi74N6
d7s0d+I6QXo2K06E0rBpKEtd8nRRaPbL56ICbGu5BusVC5VWlPA7x86hdXU+afx+Pj",
 "Comment": "mic@trek\n",
  "Mtime": "2020-01-06T05:42:15Z",
  "FlowId": "F.B09DAI09RB06I",
  "ClientId": "C.77772029617b302a",
  "Fadn": "linux-conf-vm.c.velocidex-199308.internal"
```

# Surgical collection of evidence

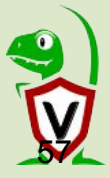

## Trying to keep one step ahead

- Proactive DFIR work involves trying to keep ahead of current Tools Technique and Procedures (TTP)
- Reading a lot of blog posts
- Following the <u>Mitre Att&ck framework</u>

Ultimately we are looking for signals we can use to alert when an endpoint is compromised.

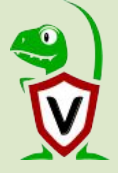

| MITRE                                               | ATT&CK | <u>Matrices</u><br>Blog I∕* (            | Tactics<br>Contribute                   | Tech                                   | niques <del>-</del>                         | Mitigation                  | is <del>▼</del> Gi                      | oups So                            | oftware F                             | lesources                                | •                                              | Search site                                         |                              |
|-----------------------------------------------------|--------|------------------------------------------|-----------------------------------------|----------------------------------------|---------------------------------------------|-----------------------------|-----------------------------------------|------------------------------------|---------------------------------------|------------------------------------------|------------------------------------------------|-----------------------------------------------------|------------------------------|
| M A T R I C E<br>PRE-ATT&C<br>Enterprise<br>Windows | S<br>K | Home > Ma                                | ntrices > L                             | <sup>inux</sup><br>atrix               |                                             |                             |                                         |                                    |                                       |                                          | Launo                                          | ch the ATT&C                                        | K™ Navigator ⊡               |
| macOS<br>Linux<br>Cloud                             | ~      | Below are the platform.                  | he tactics                              | and techni                             | que repres                                  | enting the M                | ITRE ATT&                               | CK Matrix™ f                       | for Enterprise                        | e. The Matr                              | ix contains in                                 | formation fo                                        | r the Linux                  |
| Mobile                                              | ~      | Initial Access                           | Execution                               | Persistence                            | Privilege<br>Escalation                     | Defense<br>Evasion          | Credential<br>Access                    | Discovery                          | Lateral<br>Movement                   | Collection                               | Command and<br>Control                         | Exfiltration                                        | Impact                       |
|                                                     |        | Drive-by<br>Compromise                   | Command-<br>Line<br>Interface           | .bash_profile<br>and .bashrc           | Exploitation<br>for Privilege<br>Escalation | Binary Padding              | Bash History                            | Account<br>Discovery               | Application<br>Deployment<br>Software | Audio<br>Capture                         | Commonly Used<br>Port                          | Automated<br>Exfiltration                           | Account Access<br>Removal    |
|                                                     |        | Exploit Public-<br>Facing<br>Application | Exploitation<br>for Client<br>Execution | Bootkit                                | Process<br>Injection                        | Clear<br>Command<br>History | Brute Force                             | Browser<br>Bookmark<br>Discovery   | Exploitation of<br>Remote<br>Services | Automated<br>Collection                  | Communication<br>Through<br>Removable<br>Media | Data<br>Compressed                                  | Data Destruction             |
|                                                     |        | Hardware<br>Additions                    | Graphical<br>User<br>Interface          | Browser<br>Extensions                  | Setuid and<br>Setgid                        | Compile After<br>Delivery   | Credential<br>Dumping                   | File and<br>Directory<br>Discovery | Internal<br>Spearphishing             | Clipboard<br>Data                        | Connection<br>Proxy                            | Data Encrypted                                      | Data Encrypted<br>for Impact |
|                                                     |        | Spearphishing<br>Attachment              | Local Job<br>Scheduling                 | Create<br>Account                      | Sudo                                        | Connection<br>Proxy         | Credentials<br>from Web<br>Browsers     | Network<br>Service<br>Scanning     | Remote File<br>Copy                   | Data from<br>Information<br>Repositories | Custom<br>Command and<br>Control Protocol      | Data Transfer<br>Size Limits                        | Defacement                   |
|                                                     |        | Spearphishing<br>Link                    | Scripting                               | Hidden Files<br>and<br>Directories     | Sudo<br>Caching                             | Disabling<br>Security Tools | Credentials in<br>Files                 | Network<br>Sniffing                | Remote<br>Services                    | Data from<br>Local<br>System             | Custom<br>Cryptographic<br>Protocol            | Exfiltration Over<br>Alternative<br>Protocol        | Disk Content<br>Wipe         |
|                                                     |        | Spearphishing<br>via Service             | Source                                  | Kernel<br>Modules<br>and<br>Extensions | Valid<br>Accounts                           | Execution<br>Guardrails     | Exploitation<br>for Credentia<br>Access | Password<br>Policy<br>Discovery    | SSH Hijacking                         | Data from<br>Network<br>Shared Drive     | Data Encoding                                  | Exfiltration Over<br>Command and<br>Control Channel | Disk Structure<br>Wipe       |

| MITRE                                                                                                    | ſ&CK™   | Matrices<br>Blog I2ª → C                                                                                                    | Tactics   Techniques  Mitigations  Groups Software Resources   Search site                                                                                                    |
|----------------------------------------------------------------------------------------------------|---------|----------------------------------------------------------------------------------------------------|----------------------------------------------------------------------------------------------------|
| ENTERPRISE                                                                                                    | .▼<br>S | Home > Tec<br>Priva                                                                                                    | chniques > Enterprise > Private Keys                                                                                                    |
|                                                                                                    | ~       | Private cryp                                                                                                    | otographic keys and certificates are used for authentication,<br>(decryption, and digital signatures. <sup>[1]</sup> ID: T1145                                                                                                    |
| Execution<br>Persistence<br>Privilege<br>Escalation<br>Defense Evasion<br>Credential<br>Access<br>Account<br>Manipulation | * * *   | Adversaries<br>Remote Ser<br>Common ke<br>.cer, .p7b, .a<br>SSH keys of<br>Private keys<br>also use Inp<br>Adversary to<br>relating to c | Tactic: Credential Access<br>Platform: Linux, macOS, Windows<br>Permissions Required: User<br>Data Sources: File monitoring<br>Contributors: Itzik Kotler, SafeBreach<br>Version: 1.0<br>Created: 14 December 2017<br>Last Modified: 18 July 2019 |
| Bash History<br>Brute Force                                                                                               |         | Proce                                                                                                    | dure Examples                                                                                                    |
| Cloud Instance<br>Metadata API                                                                                            |         | Name                                                                                                    | Description                                                                                                    |
| Credential Dum                                                                                                    | nping   | Ebury                                                                                                    | Ebury has intercepted unencrypted private keys as well as private key pass-phrases. [6]                                                                                                    |
| Credentials fro<br>Web Browsers                                                                                           | m       | Empire                                                                                                    | Empire can use modules like Invoke-SessionGopher to extract private key and session information. <sup>[5]</sup>                                                                                                    |
| Credentials in F                                                                                                    | Files   | jRAT                                                                                                    | jRAT can steal keys for VPNs and cryptocurrency wallets. <sup>[7]</sup>                                                                                                    |

Machata Machata has scanned and looked for cryptographic koys and cortificate file extensions [8]

Credentials in

# Find all un-encrypted private keys

SSH private key files reside in ~/.ssh/id\_rsa or ~/.ssh/id\_dsa
 Encrypted files have a line like:

----BEGIN RSA PRIVATE KEY----

Proc-Type: 4, ENCRYPTED

DEK-Info: AES-128-CBC, 278B4B1765B49ECF24679ABF589A60CC

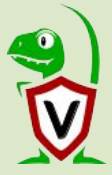

#### Linux.Ssh.PrivateKeys

FROM glob(globs=KeyGlobs)

#### Type: client

SSH Private keys can be either encryted or unencrypted. Unencrypted private keys are more risky because an attacker can use them without needing to unlock them with a password.

This artifact searches for private keys in the usual locations and also records if they are encrypted or not.

#### Parameters

4

56

| Name        | Туре                          | Default                   |  |
|-------------|-------------------------------|---------------------------|--|
| KeyGlobs    |                               | /home/*/.ssh/id_{rsa,dsa} |  |
| Source      |                               |                           |  |
| 1 SELECT FL | llPath,<br>imestamp(epoch=Mti | me.Sec) AS Mtime,         |  |

}, then="Yes", else="No") AS Encrypted

SELECT \* from yara(rules="wide ascii:ENCRYPTED", files=FullPath)

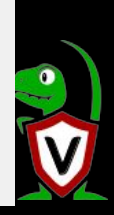

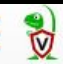

| State                  | FlowId                                                                                              | Artifacts Collected      |                                           | Creation Time           | Last Active                 | Creator    |
|------------------------|----------------------------------------------------------------------------------------------------|--------------------------|-------------------------------------------|-------------------------|-----------------------------|------------|
| ~                      | F.BOA0KDTVVQFIC                                                                                     | Linux.Ssh.PrivateKeys    |                                           | 2020-01-07 04:33:59 UTC | 2020-01-07 04:34:00 UTC     | mic        |
| ~                      | F.BO9V25TU2VMFC       Linux.Syslog.SSHLogin         F.BO9DAIO9RBO6I       Linux.Ssh.AuthorizedKeys  |                          |                                           | 2020-01-07 02:46:47 UTC | 2020-01-07 02:53:05 UTC     | mic        |
| ~                      |                                                                                                    |                          |                                           | 2020-01-06 06:35:55 UTC | 2020-01-06 06:35:55 UTC     | H.ca1a7fa6 |
| ~                      | F.BO9D4KSOOCB0O                                                                                     | Linux.Ssh.AuthorizedKeys |                                           | 2020-01-06 06:23:15 UTC | 2020-01-06 06:23:56 UTC     | mic        |
| ~                      | F.BO9C9PHE3IIR2                                                                                     | System.VFS.DownloadFile  |                                           | 2020-01-06 05:25:58 UTC | 2020-01-06 05:25:58 UTC     | mic        |
| Ar                     | ifact Collection Uploade                                                                            | ed Files Requests Resul  | ts Log Reports                            |                         |                             |            |
| Ar                     | iifact Collection Uploade                                                                           | ed Files Requests Resul  | ts Log Reports                            |                         |                             | Ţ          |
| Ar<br>Lir<br>Sho       | tifact Collection Uploade<br>nux.Ssh.PrivateKeys<br>w 10 ▼ entries                                  | ed Files Requests Resul  | ts Log Reports                            |                         | Search:                     | ·          |
| Ar<br>Lir<br>Sho       | tifact Collection Uploade<br>nux.Ssh.PrivateKeys<br>w 10 ▼ entries                                  | ed Files Requests Resul  | ts Log Reports                            |                         | Search:                     |            |
| Ar<br>Lir<br>Sho<br>Fu | tifact Collection Uploade<br>nux.Ssh.PrivateKeys<br>w 10 ▼ entries<br>IllPath<br>me/mic/.ssh/id_rsa | ed Files Requests Resul  | ts Log Reports Mtime 2020-01-07T04:33:45Z |                         | Search:<br>Encrypted<br>Yes | ·<br>·     |

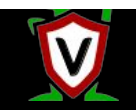

| ATT&CI                                        | Blog 2 Contribute                                                                                                    | Search site                                                                 |
|-----------------------------------------------|----------------------------------------------------------------------------------------------------|-----------------------------------------------------------------------------|
| ENTERPRISE -<br>ECHNIQUES<br>Iverview         | Home > Techniques > Enterprise > Setuid and Setgid<br>Setuid and Setgid<br>When the setuid or setgid bits are set on Linux or macOS for an application, this means that<br>the application will run with the privileges of the owning user or group respectively. <sup>[1]</sup>                                                                                                    | ,                                                                           |
| xecution versistence                          | Normally an application is run in the current user's context, regardless of which user or group owns the application. There are instances where programs need to be executed in an elevated context to function properly, but the user running them doesn't need the elevated       Tactic: Property of the current user's context, regardless of which user or group owns the application. There are instances where programs need to be executed in an or platform. | ivilege Escalation,<br>ce<br>: Linux, macOS                                 |
| .bash_profile and<br>.bashrc<br>Accessibility | privileges. Instead of creating an entry in the sudoers file, which must be done by root, any<br>user can specify the setuid or setgid flag to be set for their own applications. These bits are<br>indicated with an "s" instead of an "x" when viewing a file's attributes via 1s -1. The chmod                                                                                                    | ons Required: User<br>ons: Administrator, root                              |
| Features<br>Account                           | program can set these bits with via bitmasking, chmod 4777 [file] or via shorthand Data Sou<br>naming, chmod u+s [file]. Process n<br>command                                                                                                    | r <b>ces</b> : File monitoring,<br>nonitoring, Process<br>I-line parameters |
| AppCert DLLs<br>AppInit DLLs                  | An adversary can take advantage of this to either do a shell escape or exploit a vulnerability<br>in an application with the setsuid or setgid bits to get code running in a different user's<br>context. Additionally, adversaries can use this mechanism on their own malware to make<br>use they're able to execute in alcosted contexts in the future [2].                                                                                                    | 1.0<br>14 December 2017<br><b>lified:</b> 24 June 2019                      |
| Application<br>Shimming                       |                                                                                                    |                                                                             |

Mitigations -

Groups

Software

Resources -

Matrices

Tactics 🔻

Techniques 🔻

### Create a SUID backdoor!

echo 'int main() { setresuid(0,0,0);
system("/bin/sh"); }' > privshell.c

gcc -o privshell privshell.c

rm privshell.c

chown root:root privshell

chmod u+s privshell

https://medium.com/@airman604/9-ways-to-backdoor-a-linux-box-f5f83bae5a3c

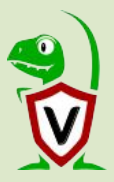

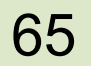

```
root@linux-conf-vm:/tmp# echo 'int main() { setresuid(0,0,0); system("/bin/sh"); }' > privshell.c
root@linux-conf-vm:/tmp# gcc -o privshell privshell.c
privshell.c: In function 'main':
privshell.c:l:14: warning: implicit declaration of function 'setresuid' [-Wimplicit-function-declaration]
int main() { setresuid(0,0,0); system("/bin/sh"); }
privshell.c:l:32: warning: implicit declaration of function 'system' [-Wimplicit-function-declaration]
int main() { setresuid(0,0,0); system("/bin/sh"); }
root@linux-conf-vm:/tmp# rm privshell.c
root@linux-conf-vm:/tmp# rm privshell.c
root@linux-conf-vm:/tmp# chown root:root privshell
root@linux-conf-vm:/tmp# chown root:root privshell
root@linux-conf-vm:/tmp# chown u+s privshell
```

```
scudette@linux-conf-vm:~$ /tmp/privshell
# id
uid=0(root) gid=1002(scudette) groups=1002(scudette),4(
#
```

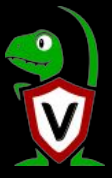

### Hunt for SUID backdoors

Ξ

Glob recursively for all files in a directory

Filter only those files with SUID bit enabled.

Could take a while on large system - throttle the endpoint if needed

| Search Box Q III | ux-conf-vm.c.velocidex-199308.internal Oconnected                                                                                                    |                                                                                                    | 0                                                                                                    |
|------------------|----------------------------------------------------------------------------------------------------|----------------------------------------------------------------------------------------------------|----------------------------------------------------------------------------------------------------|
| F 🖋 🛍            |                                                                                                    |                                                                                                    |                                                                                                    |
| suid             | Linux.Svs.SUI                                                                                                    | D                                                                                                    |                                                                                                    |
| Linux.Sys.SUID   | Type: client                                                                                                    |                                                                                                    |                                                                                                    |
|                  | When the setuid or setgid bits<br>will run with the privileges of th<br>current user's context, regard<br>programs need to be execute<br>need the elevated privileges.<br>user can specify the setuid or<br>"s" instead of an "x" when view<br>bitmasking, chmod 4777 [file] | are set on Linux or macOS for an<br>e owning user or group respective<br>less of which user or group owns t<br>in an elevated context to function<br>instead of creating an entry in the<br>setgid flag to be set for their own a<br>ving a file's attributes via Is -I. The<br>or via shorthand naming, chmod u | application, this means that the applicatio<br>ely [1]. Normally an application is run in th<br>he application. There are instances where<br>n properly, but the user running them does<br>sudoers file, which must be done by root,<br>applications. These bits are indicated with<br>chmod program can set these bits with vi<br>1+s [fule]. |
|                  | An adversary can take advant<br>with the setsuid or setgid bits<br>use this mechanism on their o<br>future [2].                                                                                                    | age of this to either do a shell esc<br>to get code running in a different u<br>wn malware to make sure they're                                                                                                    | ape or exploit a vulnerability in an applicat<br>iser's context. Additionally, adversaries ca<br>able to execute in elevated contexts in the                                                                                                    |
|                  | References:                                                                                                    |                                                                                                    |                                                                                                    |
|                  | <ul> <li>https://attack.mitre.org/</li> </ul>                                                                                                    | techniques/T1166/                                                                                                    |                                                                                                    |
|                  | Parameters                                                                                                    |                                                                                                    |                                                                                                    |
|                  | Name                                                                                                    | Туре                                                                                                    | Default                                                                                                    |
|                  | GlobExpression                                                                                                    |                                                                                                    | /usr/**                                                                                                    |
|                  | Source                                                                                                    |                                                                                                    |                                                                                                    |
|                  | 1 SELECT Mode.String A<br>2 FullPath, Siz<br>3 timestamp(epo<br>4 Sys.Uid AS 00<br>5 Sys.Gid AS 06<br>5 EPON 210/210/2007                                                                                                    | AS Mode,<br>te,<br>sch=Mtime.Sec) AS Mtime,<br>wherID,<br>supposed by MURBE Mede == 1                                                                                                    |                                                                                                    |

| suid<br>Linux.Sys.SUID |        | execute in elevated contexts in<br>References:<br>• https://attack.mitre.org/t<br>Parameters                                            | the future [2].<br>echniques/T1166/                                                   |         |  |
|------------------------|--------|----------------------------------------------------------------------------------------------------|---------------------------------------------------------------------------------------|---------|--|
|                        |        | Name                                                                                                    | Туре                                                                                  | Default |  |
| Selected Artifacts:    | Add    | GlobExpression                                                                                                    |                                                                                       | /usr/** |  |
| Linux.Sys.SUID         |        |                                                                                                    |                                                                                       |         |  |
|                        |        | Source                                                                                                    |                                                                                       |         |  |
| Clear                  | Remove | 1 SELECT Mode.String As<br>2 FullPath, Siz<br>3 timestamp(epor<br>4 Sys.Uid AS Own<br>5 Sys.Gid AS Gro<br>6 FROM glob(globs=Globb)<br>7 | S Mode,<br>2,<br>ch=Mtime.Sec) AS Mtime,<br>nerID,<br>pupID<br>Expression) WHERE Mode | =~ '^u' |  |
| GlobExpression         | /**    |                                                                                                    |                                                                                       |         |  |
| Maximum Time           |        |                                                                                                    |                                                                                       |         |  |

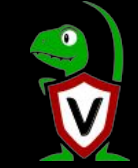

| Search Box            | Q linux-conf-vm.c.velocid      | lex-199308.internal 🔵 connected |                         |                         | 0 mi    |
|-----------------------|--------------------------------|---------------------------------|-------------------------|-------------------------|---------|
| + 🛍 🔳 d               | 2 4                            |                                 |                         |                         |         |
| State FlowId          | Artifacts Collected            |                                 | Creation Time           | Last Active             | Creator |
| ✓ F.BOAJ2E48NTSQA     | Linux.Sys.SUID                 |                                 | 2020-01-08 01:32:40 UTC | 2020-01-08 01:32:47 UTC | mic     |
| Artifact Collection U | ploaded Files Requests Results | Log Reports                     |                         |                         |         |
| Linux.Sys.SUID        |                                |                                 |                         | Search:                 |         |
| Mode 📥 Fi             | ullPath                        | Size   Mtime                    |                         | wnerID 🔶 GroupID        |         |
| urwxr-xr-x /bir       | n/mount                        | 44304 2018-03-0713              | L8:29:09Z 0             | 0                       |         |
| urwxr-xr-x /bir       | n/ping                         | 61240 2016-11-10T0              | 06:23:32Z 0             | 0                       |         |
| urwxr-xr-x /bir       | n/su                           | 40536 2017-05-1713              | 11:59:59Z 0             | 0                       |         |
| urwxr-xr-x /bin       | n/umount                       | 31720 2018-03-0712              | L8:29:09Z 0             | 0                       |         |
| urwxr-xr-x /us        | sr/bin/chfn                    | 50040 2017-05-1713              | 11:59:59Z 0             | 0                       |         |
| urwxr-xr-x /us        | r/bin/chsh                     | 40504 2017-05-1713              | 11:59:59Z 0             | 0                       |         |
| urwxr-xr-x /us        | sr/bin/gpasswd                 | 75792 2017-05-1713              | 11:59:59Z 0             | 0                       |         |
| urwxr-xr-x /us        | sr/bin/newgrp                  | 40312 2017-05-1713              | 11:59:59Z 0             | 0                       |         |
| urwxr-xr-x /us/       | sr/bin/passwd                  | 59680 2017-05-17T               | 1:59:59Z 0              | 0                       |         |
| urwxr-xr-x /us/       | sr/bin/sudo                    | 140944 2019-10-12T              | L4:20:21Z 0             | 0                       |         |
| urwxr-xr-x /usr       | sr/lib/openssh/ssh-keysign     | 440728 2019-07-15T              | L3:32:09Z 0             | 0                       |         |
| urwxr-xr-x //tm       | np/privshell                   | 8704 2020-01-08T0               | 01:23:45Z 0             | 0                       |         |

# Customizing artifacts

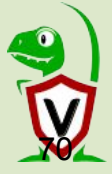

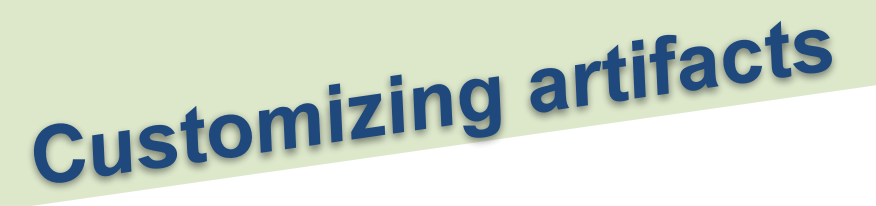

Artifacts simply contain VQL statements.

- It's easy to modify existing artifacts to your needs.
- As you learn VQL, you can easily write your own.
- Custom artifacts start with the **Custom** prefix.
- You can use official or custom artifacts interchangeably.
- You can also contribute your artifacts to the Velociraptor project

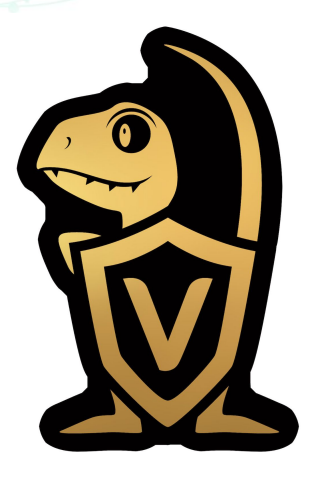

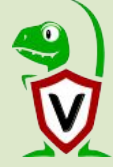

### **Customize Artifacts**

The SUID artifact is great but we don't know if someone replaced one of the standard binaries

Lets calculate the hash of each SUID binary

This will show us outliers - some machines might have a different hash which is not known. Maybe VirusTotal know about it?

We need to edit the Linux.Sys.SUID artifact to add a hash column

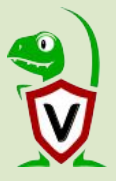
= 🔯

۲

D

Ph.

Search Box

Linux.Sys.SUID

Q

#### 0 mic

### Linux.Sys.SUID

#### Type: client

When the setuid or setgid bits are set on Linux or macOS for an application, this means that the application will run with the privileges of the owning user or group respectively [1]. Normally an application is run in the current user's context, regardless of which user or group owns the application. There are instances where programs need to be executed in an elevated context to function properly, but the user running them doesn't need the elevated privileges. Instead of creating an entry in the sudoers file, which must be done by root, any user can specify the setuid or setgid flag to be set for their own applications. These bits are indicated with an "s" instead of an "x" when viewing a file's attributes via Is -1. The chmod program can set these bits with via bitmasking, chmod 4777 [file] or via shorthand naming, chmod u+s [file].

An adversary can take advantage of this to either do a shell escape or exploit a vulnerability in an application with the setsuid or setgid bits to get code running in a different user's context. Additionally, adversaries can use this mechanism on their own malware to make sure they're able to execute in elevated contexts in the future [2].

### **References:**

https://attack.mitre.org/techniques/T1166/

### Parameters

| Na | me                              | Туре            | Default |  |
|----|---------------------------------|-----------------|---------|--|
| Gl | obExpression                    |                 | /usr/** |  |
| Sc | ource                           |                 |         |  |
| 1  | SELECT Mode.String AS Mode,     |                 |         |  |
| 3  | timestamp(epoch=Mtime_Se        | AS Mtime        |         |  |
| 4  | Svs.Uid AS OwnerID.             | ioj no ricano,  |         |  |
| 5  | Sys.Gid AS GroupID              |                 |         |  |
| 6  | FROM glob(globs=GlobExpression) | WHERE Mode =~ ' | ^u'     |  |

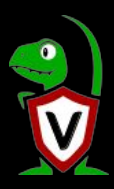

Add/Modify an artifact

3

4

5

6

8

9

10

11

12

13

14

15

16

17

18

19

20

21

22

23

Linux.Sys.Sl

#### 1 hame: Custom.Linux.Sys.SUID 2 description: |

When the setuid or setgid bits are set on Linux or macOS for an application, this means that the application will run with the privileges of the owning user or group respectively [1]. Normally an application is run in the current user's context, regardless of which user or group owns the application. There are instances where programs need to be executed in an elevated context to function properly, but the user running them doesn't need the elevated privileges. Instead of creating an entry in the sudoers file, which must be done by root, any user can specify the setuid or setgid flag to be set for their own applications. These bits are indicated with an "s" instead of an "x" when viewing a file's attributes via ls -l. The chmod program can set these bits with via bitmasking, chmod 4777 [file] or via shorthand naming, chmod u+s [file]. An adversary can take advantage of this to either do a shell escape

or exploit a vulnerability in an application with the setsuid or setgid bits to get code running in a different user's context. Additionally, adversaries can use this mechanism on their own malware to make sure they're able to execute in elevated contexts in the future [2].

24 ## References:

25 - https://attack.mitre.org/techniques/T1166/

| Sat | ve | Ar | ti. | fa | ct  |
|-----|----|----|-----|----|-----|
| 20  | •• |    |     |    | ~ ~ |

| Name           | Туре | Default |
|----------------|------|---------|
| GlobExpression |      | /usr/** |
| Source         |      |         |

that the application cation is run in the instances where unning them doesn't be done by root, any are indicated with an these bits with via

ility in an application y, adversaries can ed contexts in the

| Search Bo |      |  |  |  |
|-----------|------|--|--|--|
|           | 1000 |  |  |  |
|           |      |  |  |  |

i

Linux.Sys.SL

suid

+

0

### Add/Modify an artifact

| 16<br>17<br>18<br>19<br>20<br>21<br>22<br>23 | An adversary can take advantage of this to either do a shell escape<br>or exploit a vulnerability in an application with the setsuid or<br>setgid bits to get code running in a different user's<br>context. Additionally, adversaries can use this mechanism on their<br>own malware to make sure they're able to execute in elevated<br>contexts in the future [2].                                                                                                    |      |
|----------------------------------------------|----------------------------------------------------------------------------------------------------|------|
| 24                                           | ## References:                                                                                                    |      |
| 25<br>26                                     | - https://attack.mitre.org/techniques/T1166/                                                                                                    |      |
| 27 -                                         | parameters.                                                                                                    |      |
| 28 -                                         | - name: GlobExpression                                                                                                    |      |
| 29                                           | default: /usr/**                                                                                                    |      |
| 30                                           |                                                                                                    |      |
| 31 -                                         | sources+                                                                                                    |      |
| 32 -                                         | - aueries                                                                                                    |      |
| 22                                           | - Select Mode String AS Mode                                                                                                    |      |
| 24                                           | - Select Houe, set ing AS Houe,                                                                                                    |      |
| 25                                           | timestamp(opsk=Mtime_Sec) AS Mtime                                                                                                    |      |
| 25                                           | Such a felore and the second second s |      |
| 27                                           | Sys. old AS Group ID                                                                                                    |      |
| 20                                           | Sys.old AS droupid,                                                                                                    |      |
| 20                                           |                                                                                                    |      |
| 39                                           | PROM groungrous-ocodexpression, where mode =~ u                                                                                                    |      |
| 40                                           |                                                                                                    |      |
|                                              | Save Artifact                                                                                                    |      |
|                                              | Name                                                                                                    | Type |

\*

ility in an application y, adversaries can ed contexts in the

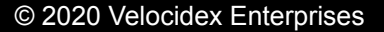

Default

/usr/\*\*

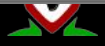

| New Artifact Collection - Select A<br>Step 1 out of 2 |                                                                                                    | in me nume [z].                                                                                                    |         |       |
|-------------------------------------------------------|----------------------------------------------------------------------------------------------------|----------------------------------------------------------------------------------------------------|---------|-------|
| Custom.Linux.Sys.SUID                                 | • https://attack.mitre.org                                                                                                | g/techniques/T1166/                                                                                                    |         |       |
|                                                       | Name                                                                                                    | Туре                                                                                                    | Default | 1a7fa |
| Selected Artifacts:                                   | Add GlobExpression                                                                                                    |                                                                                                    | /usr/** |       |
| Custom.Linux.Sys.SUID                                 | Source                                                                                                    |                                                                                                    |         |       |
| Clear                                                 | 1 SELECT Mode.String<br>2 FullPath, S:<br>3 timestamp(e)<br>4 Sys.Uid AS<br>5 Sys.Gid AS<br>6 FROM gtob(globs=Globs)<br>8 | AS Mode,<br>Lze,<br>boch=Mtime.Sec) AS Mtime,<br>boch=Mtime.Sec) AS Mtime,<br>softward,<br>softward, | =~ '∧u' |       |
| GlobExpression                                        | <i>J**</i>                                                                                                    |                                                                                                    |         |       |
| Ops/Sec<br>Maximum Time 600                           |                                                                                                    |                                                                                                    |         |       |
|                                                       |                                                                                                    |                                                                                                    |         |       |

| ×-                                | Search Box                                                      | Q                      | linux-conf-vm.c.vel                                                                  | ocidex-199308.internal | \ominus connected |                                                                                                    |                                                                                                    | 0                             |
|-----------------------------------|-----------------------------------------------------------------|------------------------|--------------------------------------------------------------------------------------|------------------------|-------------------|----------------------------------------------------------------------------------------------------|----------------------------------------------------------------------------------------------------|-------------------------------|
| +                                 | 1 C                                                             | <b>\$</b>              |                                                                                      |                        |                   |                                                                                                    |                                                                                                    |                               |
| tate F                            | lowid                                                           | Artifacts Colle        | cted                                                                                 |                        |                   | Creation Time                                                                                                    | Last Active                                                                                                    | Crea                          |
| ✓ F                               | BOAJ5SNSQEU5O                                                   | Custom.Linux.S         | ys.SUID                                                                              |                        |                   | 2020-01-08 01:40:02 UTC                                                                                                    | 2020-01-08 01:40:06 UTC                                                                                                    | mic                           |
|                                   |                                                                 | Linux Sve SLID         | 6                                                                                    |                        |                   | 2020-01-08 01-32-40 LITC                                                                                                    | 2020-01-08 01:32:47 LITC                                                                                                    | mic                           |
| Artifa                            | act Collection Upload                                           | led Files Re           | quests Results                                                                       | Log Reports            |                   |                                                                                                    |                                                                                                    |                               |
| Cust<br>Show                      | tom.Linux.Sys.SUID                                              |                        |                                                                                      |                        |                   |                                                                                                    | Search:                                                                                                    |                               |
| Mod                               | le 🔺 FullPath                                                   | \$ Size                | e 🍦 Mtime                                                                            |                        | GroupID 🝦         | Hash                                                                                                    |                                                                                                    |                               |
|                                   |                                                                 |                        |                                                                                      |                        |                   |                                                                                                    |                                                                                                    |                               |
| urwx<br>x                         | -xr- /tmp/privshell                                             | 8704                   | 2020-01-<br>08T01:23:45Z                                                             | 0                      | •                 | MD5 : 040abfbcd907f8cbabdadd<br>SHA1 : 3e6b921491d007d11855a<br>SHA256 :<br>9bf1e07e1d06c739e924b7ca1bc                                                                                                    | 8ec2ef5c8c<br>ae14ce2da2d6738d2827<br>726c2d61a8fe24d4b2dda60515d95                                                                                                    | 52780cad                      |
| urwxr<br>x<br>urwxr<br>x          | -xr- /tmp/privshell<br>-xr- /usr/bin/chfn                       | 5004                   | 2020-01-<br>08T01:23:45Z<br>0 2017-05-<br>17T11:59:59Z                               | 0                      | 0                 | MD5 : 040abfbcd907f8cbabdadd<br>SHA1 : 3e6b921491d007d11855a<br>SHA256 :<br>9bf1e07e1d06c739e924b7ca1bc<br>MD5 : 8f665d117a350a3d26c450<br>SHA1 : 443540cd3c1eaacb967fc<br>SHA256 :<br>c25505dbc0c17abb8d1bf59e640                                                                                                    | Bec2ef5c8c<br>ae14ce2da2d6738d2827<br>726c2d61a8fe24d4b2dda60515d95<br><del>09783eabd5</del><br>7242787428f8224f4d3<br>20c3ee0ca3ad4ccefe3a90480fa95c                                                            | 52760cad                      |
| urwxr<br>x<br>urwxr<br>x<br>urwxr | -xr- /tmp/privshell<br>-xr- /usr/bin/chfn<br>-xr- /usr/bin/chsh | > 8704<br>5004<br>4050 | 2020-01-<br>08T01:23:45Z<br>0 2017-05-<br>17T11:59:59Z<br>4 2017-05-<br>17T11:59:59Z | 0<br>0<br>0            | 0                 | MD5 : 040abfbcd907f8cbabdadd<br>SHA1 : 3e6b921491d007d11855a<br>SHA256 :<br>9bf1e07e1d06c739e924b7ca1bc<br>MD5 : 8f665d117a350a9d26c450<br>SHA1 : 443540cd3c1eaacb967fc<br>SHA256 :<br>c25505dbc0c17abb8d1bf59e640<br>MD5 : 2a65613bd111f2dbc9b94d<br>SHA1 : 81ff60c5a9eef7ad1ffc6d0<br>SHA256 :<br>7ef5f2f8a8460950fa1a37736c226 | Bec2ef5c8c<br>ae14ce2da2d6738d2827<br>726c2d61a8fe24d4b2dda60515d95<br>09783eabd5<br>7242787428f8224f4d3<br>20c3ee0ca3ad4ccefe3a90480fa95cl<br>3290ce787a<br>889c5a10b70c63819<br>5cdcc435d7bcf85e15ab90830ce445 | 52200cad<br>b574843<br>423b3d |

### **Process injection**

🗘 atomic-red-team/T10: × 🛛 +

→ C 🔒 github.com/redcanaryco/atomic-red-team/blob/master/atomics/T1055/T1055.md

### Atomic Test #3 - Shared Library Injection via /etc/ld.so.preload

This test adds a shared library to the ld.so.preload list to execute and intercept API calls. This te threat actor Rocke during the exploitation of Linux web servers. This requires the glibc package.

### Supported Platforms: Linux

#### Inputs

| Name                   | Description                     | Туре | Default Value |
|------------------------|---------------------------------|------|---------------|
| path_to_shared_library | Path to a shared library object | Path | /bin/T1055.so |

Run it with bash ! Elevation Required (e.g. root or admin)

echo #{path\_to\_shared\_library} > /etc/ld.so.preload

Let's test for this! How can we detect it?

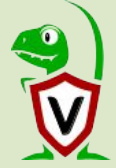

### Sample code

### /\*

Atomic Red Team Shared Object Library Uses code inspired by Zombie Ant Farm (https://github.com/dsnezhkov/zombieant)

Compilation

-----

```
gcc -shared -fPIC -o T1055.so T1055.c
```

\*/

#include <stdio.h>

```
static void init(int argc, char **argv, char **envp) {
    printf("Loaded Atomic Red Team Library successfully!\n");
}
static void fini(void) {
    printf("Unloading Atomic Red Team preload...\n");
```

\_\_attribute\_\_((section(".init\_array"), used)) static typeof(init) \*init\_p = init; \_\_attribute\_\_((section(".fini\_array"), used)) static typeof(fini) \*fini\_p = fini;

79

Copy/Paste this code and compile it into a shared object

© 2020 Velocidex Enterprises

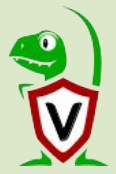

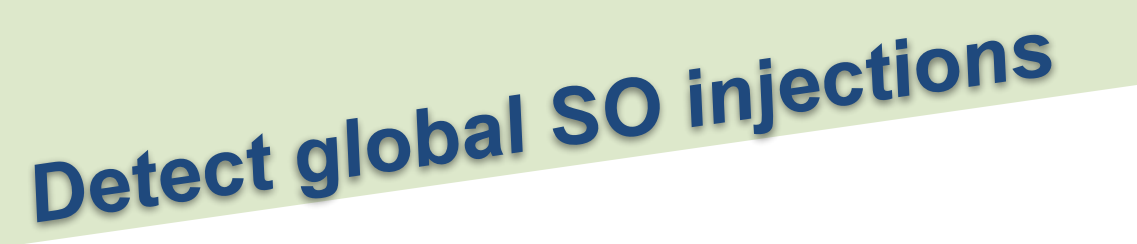

How can we detect such process injection?

mic@DevBox:~/projects/atomic-red-team/atomics/T1055/src/Linux\$ ls -l Loaded Atomic Red Team Library successfully! total 20 -rw-rw-r-- 1 mic mic 602 Jan 7 15:37 T1055.c -rwxrwxr-x 1 mic mic 16064 Jan 7 15:38 T1055.so mic@DevBox:~/projects/atomic-red-team/atomics/T1055/src/Linux\$

The Linux.Search.FileFinder artifact can be used to search for /etc/ld.so.preload - it should not normally be there

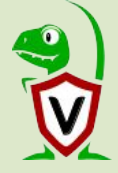

© 2020 Velocidex Enterprises

| New Artifact Collection - Sele | ct Artifacts to collect                                                                                                    | ×     |
|--------------------------------|----------------------------------------------------------------------------------------------------|-------|
| Step 1 out of 2                |                                                                                                    |       |
| Selected Antifacts:            | This artifact is useful in the following scenarios:                                                                                                    | -     |
| Linux.Search.FileFinder        | We need to locate all the places on our network where customer data has been copied.                                                                                               |       |
|                                | <ul> <li>We've identified malware in a data breach, named using short random strings in specific<br/>folders and need to search for other instances across the network.</li> </ul> |       |
|                                | We believe our user account credentials have been dumped and need to locate them.                                                                                                  |       |
|                                | We need to search for exposed credit card data to satisfy PCI requirements.                                                                                                    |       |
|                                | We have a sample of data that has been disclosed and need to locate other similar files                                                                                            | - 118 |
| Clear                          | Remove Parameters                                                                                                    | - 1   |
| SearchFilesGlob                | /etc/ld.so.preload                                                                                                    |       |
| Keywords                       |                                                                                                    |       |
| Upload_File                    |                                                                                                    |       |
| Calculate_Hash                 |                                                                                                    | H     |
| MoreRecentThan                 |                                                                                                    | - 8   |
| ModifiedBefore                 |                                                                                                    | - 1   |
| Ops/Sec                        |                                                                                                    | - 18  |
| Maximum Time 600               |                                                                                                    | - U   |
| 152                            |                                                                                                    | *     |

2 N N

C 🔒 github.com/redcanaryco/atomic-red-team/blob/master/atomics/T1055/T1055.md

### Atomic Test #4 - Shared Library Injection via LD\_PRELOAD

This test injects a shared object library via the LD\_PRELOAD environment variable to execute. This technique was used by threat actor Rocke during the exploitation of Linux web servers. This requires the glibc package.

#### Supported Platforms: Linux

Inputs

| Name                   | Description                     | Туре | Default Value                                 |
|------------------------|---------------------------------|------|-----------------------------------------------|
| path_to_shared_library | Path to a shared library object | Path | /opt/AtomicRedTeam/atomics/T1055/bin/T1055.so |

Run it with bash !

LD\_PRELOAD=#{path\_to\_shared\_library} ls

Let's launch a long lived process

LD\_PRELOAD=/tmp/T1055.so bash

Now delete the shared object to make detection even harder!

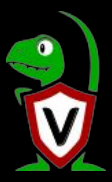

| Sea                               | rch Box               |                | Q linux-conf-vr | n.c.velocidex-199308. | internal 🥥 | connected |            |                 |                         | 0       |
|-----------------------------------|-----------------------|----------------|-----------------|-----------------------|------------|-----------|------------|-----------------|-------------------------|---------|
| +                                 | <b>D</b>              | @ ♦            |                 |                       |            |           |            |                 |                         |         |
| state Flow                        | /ld                   | Artif          | acts Collected  |                       |            |           | Creation   | Time            | Last Active             | Creator |
| ✓ F.BO                            | A7UO6CG4L             | G0 Linux       | k.Sys.Maps      |                       |            |           | 2020-01-   | 07 12:53:52 UTC | 2020-01-07 12:53:53 UTC | mic     |
| Artifact (<br>Linux.Sy<br>Show 10 | Collection<br>ys.Maps | Uploaded Files | s Requests R    | Results Log           | Reports    |           |            |                 | Search:                 |         |
| Pid 👙                             | Name 🍦                | Username       | StartHex        | EndHex                | Perm       | ♦ Size    | SizeHex    | Filename        |                         | Deleted |
| 10423                             | bash                  | scudette       | 0x7f37630f5000  | 0x7f37630f6000        | rp         | 0         | 0x00000000 | /tmp/T1055.so   |                         | true    |
| 10423                             | bash                  | scudette       | 0x7f37630f6000  | 0x7f37630f7000        | r-xp       | 0         | 0x00001000 | /tmp/T1055.50   |                         | true    |
| 10423                             | bash                  | scudette       | 0x7f37630f7000  | 0x7f37630f8000        | rp         | 0         | 0x00002000 | /tmp/T1055.so   |                         | true    |
| 10423                             | bash                  | scudette       | 0x7f37630f8000  | 0x7f37630f9000        | rp         | 0         | 0x00002000 | /tmp/T1055.so   |                         | true    |
| 10423                             | bash                  | scudette       | 0x7f37630f9000  | 0x7f37630fa000        | rw-p       | 0         | 0x00003000 | /tmp/T1055.so   |                         | true    |
|                                   |                       |                |                 |                       |            |           |            |                 |                         |         |

We see that bash is linking a suspicious binary from /tmp which is also deleted!

**Note:** A binary linking a deleted library is not uncommon - it means the library was upgraded without the binary restarting. It also means the binary is still vulnerable if the library was updated to fix a security issue so it might be interesting to hunt for.

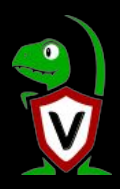

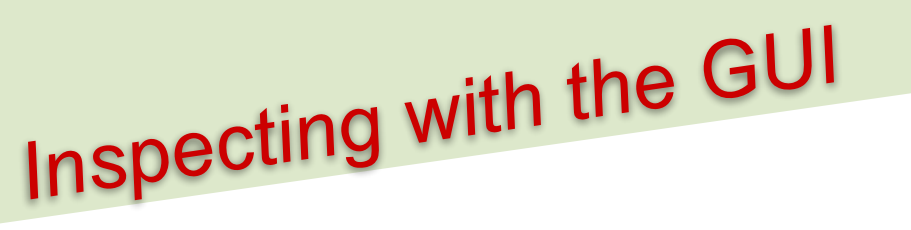

The GUI is limited to show only 500 rows.

For larger result sets prepare and download the zip file containing the collected CSV files and parse them offline.

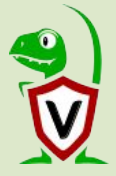

# Scenario: Chrome extensions

Chrome extensions can be very dangerous.

They could access all website data including cookies and login creds.

They can create XSS opportunities for complete compromise.

Exfil is difficult to spot, since all communications occur over SSL.

Many Chrome extensions have been found to be malicious or vulnerable.

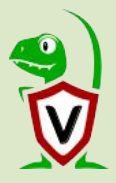

| chrome<br>Linux.Applications.Cl                                     | hrome.Extensions                                                   | Type: client     Fetch Chrome extensions.                                                                                                    |
|---------------------------------------------------------------------|--------------------------------------------------------------------|----------------------------------------------------------------------------------------------------|
| Linux.Applications.Cl<br>Windows.Application<br>Windows.Application | hrome.Extensions.Upload<br>s.Chrome.Cookies<br>s.Chrome.Extensions | Chrome extensions are installed into the user's home directory. We search for manifest json files in a known path within each system user's home directory. We then parse the manifest file as JSON. Many extensions use locale packs to resolve strings like name and description. In this case we detect the default locale and load those locale files. We then resolve the extension's name and description from there. |
| Windows.Application                                                 | s.Chrome.History                                                   | Add Name Type Default                                                                                                    |
|                                                                     | Cin Unite. Extensions                                              | extensionGlobs<br>Source<br>1 /* For each user on the system, search for extension manifests<br>2 in their home directory. */<br>3 LET extension manifests                                                                                                    |
| Clear<br>extensionGlobs<br>Ops/See                                  | Remu<br>I.config/g                                                 | 3 SELECT Vice User, Homedir from Artifact.Linux.Sys.Users()<br>5 SELECT Uid, User, Homedir from Artifact.Linux.Sys.Users()<br>6 },<br>google-chrome/*/Extensions/*/*/manifest.json                                                                                                    |

|       | Search Box       |                                        | Q trek                                                                                                    | connected       |                      |              |            |                |                                                                | 0 mi              |
|-------|------------------|----------------------------------------|----------------------------------------------------------------------------------------------------|-----------------|----------------------|--------------|------------|----------------|----------------------------------------------------------------|-------------------|
| +     |                  | 2                                      | <b>\$</b>                                                                                                  |                 |                      |              |            |                |                                                                |                   |
| State | FlowId           |                                        | Artifacts Collected                                                                                        |                 |                      |              | Creation T | ime            | Last Active                                                    | Creator           |
| X     | F.BOAIDNPSG      | DVF0                                   | Linux.Applications.C                                                                                       | Chrome.Extensio | ns.Upload            |              | 2020-01-08 | 3 00:48:31 UTC |                                                                | mic               |
| ~     | F.BOAID25FF0     | IMI                                    | Linux.Applications.C                                                                                       | Chrome.Extensio | ns                   |              | 2020-01-08 | 3 00:47:04 UTC | 2020-01-08 00:47:07 UTC                                        | mic               |
| ~     | F.BOAICAG1U      | E59O                                   | Linux.Ssh.Authorize                                                                                        | dKeys           |                      |              | 2020-01-08 | 3 00:45:30 UTC | 2020-01-08 00:45:31 UTC                                        | H.ca1a7fa         |
| 12    |                  |                                        |                                                                                                    |                 |                      |              |            |                |                                                                |                   |
| Art   | ifact Collection | Uploaded                               | d Files Request                                                                                            | s Results       | Log Reports          |              |            |                |                                                                |                   |
| Lin   | ux.Applications. | .Chrome.Exte                           | nsions                                                                                                    |                 |                      |              |            |                |                                                                | v                 |
| Sho   | w 10 🔻 entrie    | S                                      |                                                                                                    |                 |                      |              |            |                | Search:                                                        |                   |
| Ui    | d 🔺 User 🛔       | Name                                   | Description                                                                                                | Identifier      |                      | Version      | Author     | Persistent     | Path                                                           |                   |
|       |                  |                                        |                                                                                                    |                 |                      |              |            |                |                                                                |                   |
| 100   | 0 mic            | SSH for<br>Google<br>Cloud<br>Platform | Enriches SSH<br>for Google<br>Cloud<br>Platform,<br>including<br>support for all<br>keyboard<br>shortcuts. | ojillmhjhibplnp | pnamldakhpmdnibd     | 1.13.1_0     |            | false          | /home/mic/.config/google-<br>chrome/Default/Extensions/ojillim | hjhibpInppnamIdał |
| 100   | 0 mic            | TeamViewer                             | TeamViewer -<br>the All-In-One<br>Software for<br>Remote<br>Support and<br>Home Office                     | oooiobdokpcfd   | llahlmcddobejikcmkfo | 14.0.47319_0 |            |                | /home/mic/.config/google-<br>chrome/Default/Extensions/oooio   | bdokpcfdlahlmcdd  |

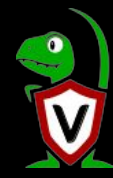

## Suspicious extensions?

Chrome extensions ask for permissions - some are dangerous!

- videoCapture allows the extension to take videos!
- □ socket allows extensions to make outbound connections!

It is worthwhile auditing chrome extensions in your organization with powerful permissions!

© 2020 Velocidex Enterprises

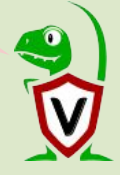

| Search Box                                                                           | Q trek Connected                                                          |                                                                                                    |                                 |                                    | 0 mic                                          |
|--------------------------------------------------------------------------------------|---------------------------------------------------------------------------|----------------------------------------------------------------------------------------------------|---------------------------------|------------------------------------|------------------------------------------------|
| + 🛍 🔳 🖄                                                                              | <b>\$</b>                                                                 |                                                                                                    |                                 |                                    |                                                |
| State FlowId                                                                         | Artifacts Collected                                                       |                                                                                                    | Creation Time                   | Last Active                        | Creator                                        |
| F.BOAIDNPSGDVF0                                                                      | Linux.Applications.Chrome.Extensions.Upload                               |                                                                                                    | 2020-01-08 00:48:31 UTC         | 2020-01-08 00:59:51 UTC            | mic                                            |
| ✓ F.BOAID25FF0IMI                                                                    | Linux.Applications.Chrome.Extensions                                      |                                                                                                    | 2020-01-08 00:47:04 UTC         | 2020-01-08 00:47:07 UTC            | mic                                            |
| ✓ F.BOAICAG1UE590                                                                    | Linux.Ssh.AuthorizedKeys                                                  |                                                                                                    | 2020-01-08 00:45:30 UTC         | 2020-01-08 00:45:31 UTC            | H.ca1a7fa6                                     |
| Artifact Collection Uploaded<br>Linux Applications.Chrome.Exten<br>Show 10 • entries | Files Requests Results Log Reports                                        |                                                                                                    |                                 |                                    | Search: videoCapture                           |
| Uid  User 🔶 Name 🔺                                                                   | Description  Identifier 🗍 Version 🖗 Author 🔶 Persistent 🖗 Path 🗍 Scopes ኞ | Permissions  🍦                                                                                                    | Key                             |                                    |                                                |
| 1000 mic Zoom                                                                        | Coom Cloud<br>Aeetings for<br>Chrome                                      | 0 : ['fileSystem":<br>['write','directory'])<br>1 : storage<br>2 :<br>alwaycOnTopWindows<br>3 : AudioCapture<br>4 : desktopCapture<br>4 : desktopCapture<br>5 : unlimitedStorage<br>7 : system.cpu<br>8 : system.memory<br>9 : system display<br>10 : power<br>11 : ['socket']['tcp-<br>connect', "resolve-<br>host", "udp-<br>bind:", "udp-send-<br>to; *** ", "resolve-<br>host", "udp-<br>bind:", "udp-send-<br>to; *** ", "resolve-<br>proxy']}<br>12 : *//* zoom.us/*<br>13 :<br>14 : *//* zoomdev.us/<br>15 : ***/* zoom.com | MIIBIJANBgkqhkiG9w0BAQEFAAOCAQ8 | AMIIBCgKCAQEAjXFAHp3jJP5VXqg4Zcvhw | v20dD7vDIPB6HGUbrlpQB4sRHWB0PwVKqpllNVuwvd6gRN |
| Showing 1 to 1 of 1 entries (filtered                                                | from 47 total entries)                                                    |                                                                                                    |                                 |                                    | Previous 1 Next                                |

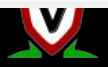

# Suspicious chrome extension!

So you found a suspicious looking chrome extension?

Upload the extension to the server for closer inspection, using the artifact:

### Linux.Applications.Chrome.Extensions.Upload

Warning! This artifact gets all the files in all the extensions this could be huge!

On my system it yields over 400Mb!

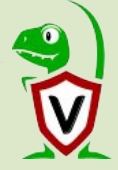

| e Flowld Artifacts Collected                                | Creation Time                                  | Last Active             | Creato       |
|-------------------------------------------------------------|------------------------------------------------|-------------------------|--------------|
| F.BOAIDNPSGDVF0 Linux.Applications.Chrome.Extensions.Upload | 2020-01-08 00:48:31 UTC                        | 2020-01-08 00:59:51 UTC | mic          |
| F.BOAID25FF0IMI Linux.Applications.Chrome.Extensions        | 2020-01-08 00:47:04 UTC                        | 2020-01-08 00:47:07 UTC | mic          |
| Flow ID F.BOAIDNPSGDVF0<br>Creator mic                      | Uploaded Bytes 39252359<br>Files uploaded 2386 | 56 / 392523556          | 500 <b>4</b> |
| Flow ID F.BOAIDNPSGDVF0                                     | Uploaded Bytes 39252355                        | 56 / 392523556          | ra 1         |
| Start Time 2020-01-08 00:48:31 UTC                          | Download Results Prepare                       | e Download              |              |
| Last Active 2020-01-08 00:59:51 UTC                         | Available Downloads                            | Downoad                 |              |
| State ERROR                                                 |                                                |                         |              |
| Enter Overstimed out offer 600 seconds                      |                                                |                         |              |

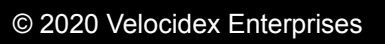

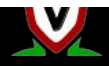

| Search Box             | Q trek Oconnected                   |                              |                                          |                                 | 0 п     |
|------------------------|-------------------------------------|------------------------------|------------------------------------------|---------------------------------|---------|
| + 🖿 🔳 🤻                | b 🔶                                 |                              |                                          |                                 |         |
| State FlowId           | Artifacts Collected                 |                              | Creation Time                            | Last Active                     | Creator |
| F.BOAIDNPSGDVF0        | Linux.Applications.Chrome.Extension | s.Upload                     | 2020-01-08 00:48:31 UTC                  | 2020-01-08 00:59:51 UTC         | mic     |
| ✓ F.BOAID25FF0IMI      | Linux.Applications.Chrome.Extension | S                            | 2020-01-08 00:47:04 UTC                  | 2020-01-08 00:47:07 UTC         | mic     |
| Artifact Collection Up | loaded Files Requests Results       | Log Reports                  |                                          |                                 |         |
| Show 10 • entries      |                                     |                              |                                          | Search:                         |         |
| Timestamp              | time                                | message                      |                                          |                                 |         |
| 1578444512145919       | 2020-01-08 00:48:32 +0000 UTC       | vql: scope.go:318: Starting  | query execution.                         |                                 |         |
| 1578444639194794       | 2020-01-08 00:50:39 +0000 UTC       | Time 36: Linux.Applications  | Chrome.Extensions.Upload: Sending respo  | onse part 0 522 kB (1001 rows). |         |
| 1578444755677138       | 2020-01-08 00:52:35 +0000 UTC       | Time 136: Linux.Application  | s.Chrome.Extensions.Upload: Sending resp | oonse part 1 158 kB (299 rows). |         |
| 1578444816554226       | 2020-01-08 00:53:36 +0000 UTC       | Time 236: Linux.Application  | s.Chrome.Extensions.Upload: Sending resp | oonse part 2 637 B (1 rows).    |         |
| 1578444945361871       | 2020-01-08 00:55:45 +0000 UTC       | Time 336: Linux.Application  | s.Chrome.Extensions.Upload: Sending resp | oonse part 3 639 B (1 rows).    |         |
| 1578445039980507       | 2020-01-08 00:57:19 +0000 UTC       | Time 437: Linux.Application  | s.Chrome.Extensions.Upload: Sending resp | oonse part 4 199 kB (425 rows). |         |
| 1578445150907548       | 2020-01-08 00:59:10 +0000 UTC       | Time 537: Linux.Application  | s.Chrome.Extensions.Upload: Sending resp | oonse part 5 374 kB (704 rows). |         |
| 1578445191100218       | 2020-01-08 00:59:51 +0000 UTC       | vql: scope.go:318: Query tir | med out after 600 seconds                |                                 |         |
| 1578445191102209       | 2020-01-08 00:59:51 +0000 UTC       | While processing job Query   | timed out after 600 seconds              |                                 |         |
| 1578445191104489       | 2020-01-08 00:59:51 +0000 UTC       | Time 609: Linux.Application  | s.Chrome.Extensions.Upload: Sending resp | oonse part 6 449 kB (854 rows). |         |

Showing 1 to 10 of 11 entries

Next 1 2

Previous

# Velociraptor resource management

- Velociraptor is careful about the resource usage on the endpoint
  - Queries are timed out in 10 minutes by default
  - Queries can be rate limited on the endpoint a notional ops/sec can be specified.
  - ❑ An op is a row or 1mb of scanned data

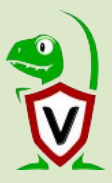

### New Artifact Collection - Select Artifacts to collect

Step 1 out of 2

| chrome                                      |                |                                                                                         | ations Chroma Extensions Unload                                                                                                    |
|---------------------------------------------|----------------|-----------------------------------------------------------------------------------------|----------------------------------------------------------------------------------------------------|
| Linux.Applications.Chrome.Extensions        | <u>^</u>       | Linux.Applica                                                                           | ations.Chrome.Extensions.Opioad                                                                                                    |
| Linux.Applications.Chrome.Extensions.Upload |                | Type: client                                                                            |                                                                                                    |
| Windows.Applications.Chrome.Cookies         |                | Upload all users chrome e                                                               | extension.                                                                                                    |
| Windows.Applications.Chrome.Extensions      | _              | We dont bother actually pa<br>directory                                                 | arsing anything here, we just grab all the extension files in user's home                                                                    |
| Windows.Applications.Chrome.History         |                | uncolory.                                                                               |                                                                                                    |
|                                             | •              | Parameters                                                                              |                                                                                                    |
| Selected Artifacts:                         | Add            | Name T                                                                                  | ype Default                                                                                                    |
| Linux.Applications.Chrome.Extensions.Upload |                | extensionGlobs                                                                          | <pre>/.config/google-chrome/*/Extensions/**</pre>                                                                                            |
|                                             |                | Source                                                                                  |                                                                                                    |
| Clear                                       | Remove         | 1 /* For each user<br>2 in their home<br>3 SELECT * from for<br>4 row={<br>5 SELECT Vid | r on the system, search for extension files<br>e directory and upload them. */<br>oreach(<br>, User, Homedir from Artifact.Linux.Sys.Users() |
| extensionGlobs                              | /.config/googl | e-chrome/*/Extensions/**                                                                |                                                                                                    |
| Ops/Sec 30                                  |                |                                                                                         |                                                                                                    |
| Maximum Time 1200                           |                |                                                                                         |                                                                                                    |
|                                             |                |                                                                                         |                                                                                                    |

# Event artifacts and endpoint monitoring

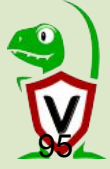

© 2020 Velocidex Enterprises

# What are event artifacts?

Event artifacts are never-ending VQL queries that watch for events on clients and stream those events to the server.

Example:

### **Generic.Client.Stats**

Samples CPU and Memory footprint every 10 seconds and streams to the server

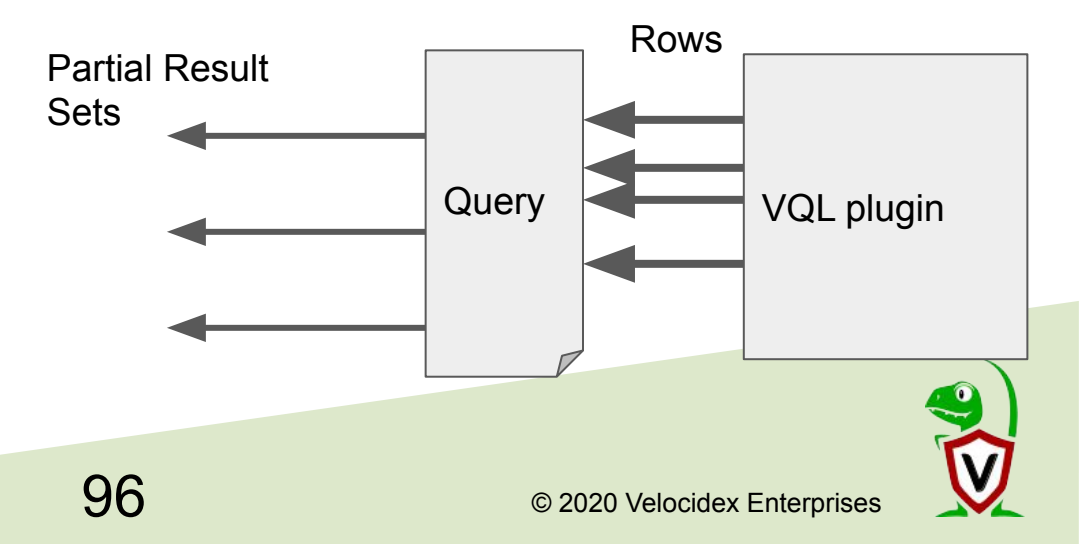

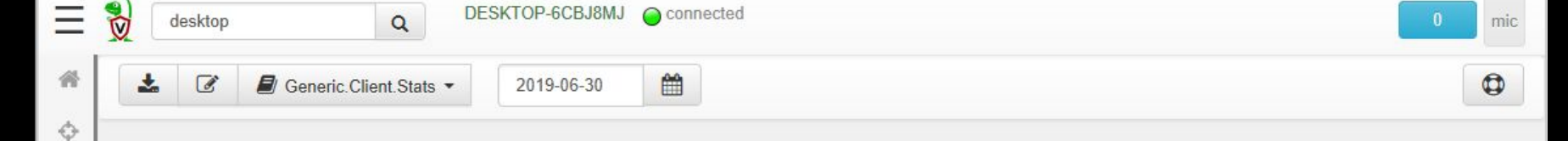

### Client Footprint for DESKTOP-6CBJ8MJ

8

۲

-

Э

A

The client has a client ID of C.e57080a99511ee58. Clients report the Velociraptor process footprint to the server every 10 seconds. The data includes the total CPU utilization, and the resident memory size used by the client.

The following graph shows the total utilization. Memory utilization is measured in Mb while CPU Utilization is measured by Percent of one core .

We would expect the client to use around 1-5% of one core when idle, but if a heavy hunt is running this might climb substantially.

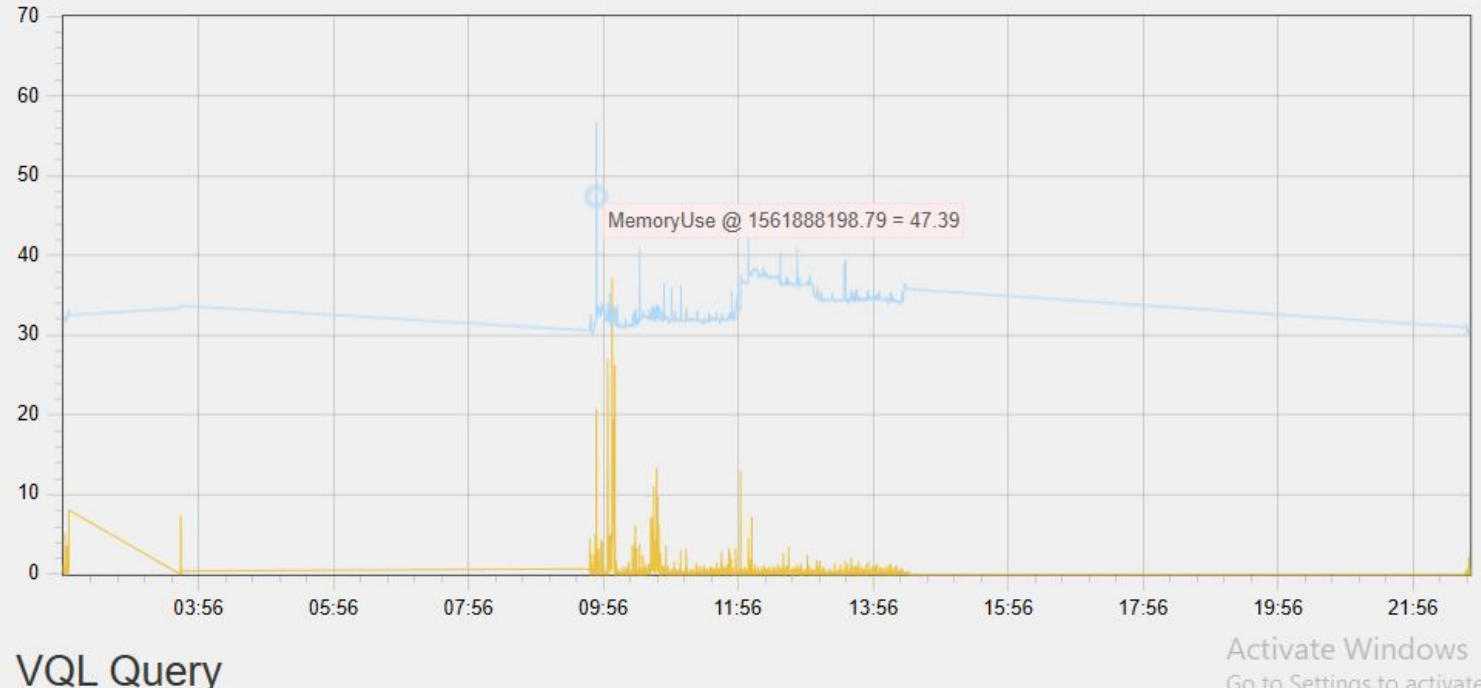

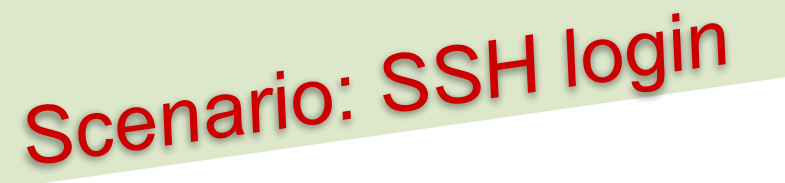

Monitor all endpoints for successful SSH connections.

As soon as a new SSH session starts, stream an event log to the server.

Now even if the attacker removes local log files we have this important information in a central location.

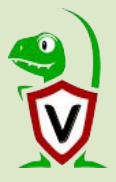

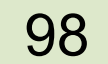

Search Box

### Q

### • 🖋 🛍

ssh

Linux.Events.SSHBruteforce

Linux.Events.SSHLogin

Linux.Ssh.AuthorizedKeys

Linux.Ssh.KnownHosts

Linux.Ssh.PrivateKeys

Linux.Syslog.SSHLogin

### Linux.Events.SSHLogin

### Type: client\_event

This monitoring artifact watches the auth.log file for new successful SSH login events and relays them back to the server.

### Parameters

| Nan     | те Тур                                 | e Default                                                                             |
|---------|----------------------------------------|---------------------------------------------------------------------------------------|
| sysle   | ogAuthLogPath                          | /var/log/auth.log                                                                     |
| SSH     | IGrok                                  | %{SYSLOGTIMESTAMP:timestamp} (?:%{SYSLOGFACILITY} )?%{SYSLOGHOST:logs                 |
| Soi     | urce                                   |                                                                                       |
| 1 2 2   | LET success_login<br>FROM watch_syslog | = SELECT grok(grok=SSHGrok, data=Line) AS Event, Line<br>(filename=syslogAuthLogPath) |
| 4       | SELECT timestamor                      | am = sshu AND Event.event Accepted                                                    |
| 5       | Event.user                             | AS User,                                                                              |
| 6       | Event.metho                            | d AS Method,                                                                          |
| 7       | Event.IP AS                            | SourceIP,                                                                             |
| 8       | Event.pid A                            | S Pid                                                                                 |
| 9<br>10 | FROM SUCCESS_LOG1                      | n                                                                                     |

| Ξ   | Search Box Q                | linux-conf-vm.c.velocidex-199 | 9308.internal 🔵 connected |           |                | 0 mic           |
|-----|-----------------------------|-------------------------------|---------------------------|-----------|----------------|-----------------|
| *   | Linux.Events.SSHLogin -     | 2020-01-08                    |                           |           |                | ٩               |
| ¢ 4 | Linux.Events.SSHLogin       | I                             |                           |           |                |                 |
| ۲   | Show 10 v entries           |                               |                           |           | Search:        |                 |
|     | _ts A Time                  |                               | User                      | Method    | SourceIP       | 🗄 Pid 📥         |
|     | 1578458312 2020-01-0        | 8T04:37:13Z                   | scudette                  | publickey | 122.109.172.84 | 5814            |
| -   | 1578458512 2020-01-0        | 8T04:41:43Z                   | mic                       | publickey | 122.109.172.84 | 5873            |
| 9   | Showing 1 to 2 of 2 entries |                               |                           |           |                | Previous 1 Next |

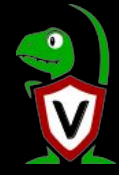

### Process execution logs

Collecting process execution is a very powerful technique
 It is possible to isolate many anomalies, particularly for servers with predictable loads

### Examples:

- Apache spawning bash -> execve vulnerability in PHP scripts or webshell
- sshd spawning scp or sftp or rsync -> remote exfiltration of data
- On Linux process execution is logged by the kernel primarily via auditd.
- Velociraptor can parse auditd logs or act as an auditd broadcast receiver by itself.
  - Either way auditd must be installed in order to enable the audit rules

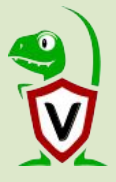

Ξ  $\overline{\mathbb{O}}$ 

Q

| execu                                | Linux, Events, Pro                                                          | ocessE                                                                                                    | recutions                    |  |  |  |
|--------------------------------------|-----------------------------------------------------------------------------|----------------------------------------------------------------------------------------------------|------------------------------|--|--|--|
| Custom.Linux.Sys.SUID                | Type: client event                                                          |                                                                                                    |                              |  |  |  |
| Demo.Plugins.Fito                    | This artifact collects process exec                                         | ution logs from                                                                                                    | the Linux kernel.            |  |  |  |
| Linux Events.ProcessExecutions       | Deremetere                                                                  | Ū                                                                                                    |                              |  |  |  |
| Server Alerts PsExec                 | Parameters                                                                  |                                                                                                    |                              |  |  |  |
| Server, Monitor, Shell               | Name                                                                        | Туре                                                                                                    | Default                      |  |  |  |
| Server.Powershell.EncodedCommand     | posts To Auditot                                                            |                                                                                                    | /usr/sbin/auditctl           |  |  |  |
| Windows.Analysis.EvidenceOfExecution | path loAuditci                                                              |                                                                                                    |                              |  |  |  |
| Windows.Attack.ParentProcess         | Courses                                                                     |                                                                                                    |                              |  |  |  |
| Windows.Attack.Prefetch              | Source                                                                      |                                                                                                    |                              |  |  |  |
| Windows.Forensi<br>Windows.Forensi   | 1 LET _ = SELECT * FROM<br>2 "exit,always", "-F"<br>3 LET exec_log = SELECT | <pre>1 LET _ = SELECT * FROM execve(argv=[pathToAuditctl, "-a",<br/>2 "exit,always", "-F", "arch=b64", "-S", "execve", "-k", "p<br/>3 LET exec_log = SELECT timestamp(string=Timestamp) AS Time, S</pre> |                              |  |  |  |
| Windows.Forensics.RecentApps         | 5 atoi(string=Proces                                                        | Process.PID) AS Pid,<br>Process.PPID) AS Ppid,                                                                                                    |                              |  |  |  |
| Windows.Packs.Autoexec               | 6 Process.PPID <b>AS PP</b><br>7 <b>atoi</b> (string=Summar                 | 'ID,<br>'y.Actor.Prim                                                                                                    | ary) AS UserId,              |  |  |  |
| Windows.Persistence.Debug            | 8 Process.Title AS C                                                        | mdLine,                                                                                                    |                              |  |  |  |
| Windows.Persiste Watch for events    | 10 Process.CWD AS CWD<br>11 FROM audit()                                    | )                                                                                                    |                              |  |  |  |
| Vindows.Registr                      | 12 WHERE "procmon" in Tag                                                   | js AND Result                                                                                                    | = 'success'                  |  |  |  |
| Windows.Registry.UserAssist          | 14 FROM Artifact.Linux.Sy                                                   | /s.Users()                                                                                                    | 11g-010, A0 014              |  |  |  |
|                                      | 10 SELECT TIME, PIA PDIA                                                    | rom users WH                                                                                                    | ERE llid = llserId] AS llser |  |  |  |

### ts.ProcessExecutions ocess execution logs from the Linux kernel. Туре Default /usr/sbin/auditctl T \* FROM execve(argv=[pathToAuditctl, "-a", ys", "-F", "arch=b64", "-S", "execve", "-k", "procmon"]) = SELECT timestamp(string=Timestamp) AS Time, Sequence, Igenroosse DTD) AS Did ng=Process.PPID) AS Ppid, PID AS PPID, ng=Summary.Actor.Primary) AS UserId, itle AS CmdLine, AC AS ENC, WD AS CWD n" in Tags AND Result = 'success'

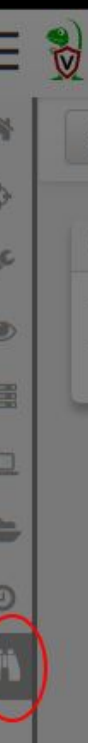

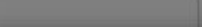

C

Client Event N

The Velocirapt

This dashboard

2

### Add client monitoring artifacts.

0

| Linux.Events.ProcessExecutions | Linux.Events.ProcessExecutions<br>Type: client_event<br>This artifact collects process execution logs from the Linux kernel.<br>Parameters                                                                                                    |
|--------------------------------|----------------------------------------------------------------------------------------------------|
|                                | Name Type Default                                                                                                    |
| elected Artifacts:             | Add pathToAuditctl /usr/sbin/auditctl                                                                                                    |
| Generic.Client.Stats           |                                                                                                    |
| Linux.Events.ProcessExecutions | Source                                                                                                    |
| Linux.Events.SSHLogin          | 5001 00                                                                                                    |
| Clear                          | <pre>1 LET _ = SELECT * FROM execve(argv=[pathToAuditctl, "-a" 2 "exit,always", "-F", "arch=b64", "-S", "execve", "-k 3 LET exec_log = SELECT timestamp(string=Timestamp) AS Ti 4 atoi(string=Process.PID) AS Pid, 5 atoi(string=Process.PPID) AS Ppid, 6 Process.PPID AS PPID, 7 atoi(string=Summary.Actor.Primary) AS UserId, 8 Process.Title AS CmdLine, 8 Process.Title AS CmdLine, 8 Process.Exe AS Exe 8 Process.Exe AS Exe 8 Process.PETC AS Exe 8 Process.PETC AS Exe</pre> |
|                                | Save Client Monitoring Artifacts                                                                                                    |

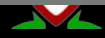

Ŧ

| ntries                       |                                                                                                    |                                                                                                    |                                                                                                    |                                                                                                    |                                                                                                    |                                                                                                    |                                                                                                    |                                                                                                    |                                                                                                    |                                                                                                    |
|------------------------------|----------------------------------------------------------------------------------------------------|----------------------------------------------------------------------------------------------------|----------------------------------------------------------------------------------------------------|----------------------------------------------------------------------------------------------------|----------------------------------------------------------------------------------------------------|----------------------------------------------------------------------------------------------------|----------------------------------------------------------------------------------------------------|----------------------------------------------------------------------------------------------------|----------------------------------------------------------------------------------------------------|----------------------------------------------------------------------------------------------------|
|                              |                                                                                                    |                                                                                                    |                                                                                                    |                                                                                                    |                                                                                                    |                                                                                                    | Se                                                                                                    | earch:                                                                                                    |                                                                                                    |                                                                                                    |
| Time 👙                       | Pid                                                                                                    | Ppid 🌲                                                                                                    | UserId                                                                                                    | User                                                                                                    | Parent \$                                                                                                    | CmdLine                                                                                                    | \$                                                                                                    | Exe                                                                                                    | ÷                                                                                                    | CWD                                                                                                    |
| 2020-01-<br>08T12:39:27.102Z | 13075                                                                                                    | 10342                                                                                                    | 1000                                                                                                    | mic                                                                                                    | SCREEN -T screen-256color -S<br>byobu -c<br>/usr/share/byobu/profiles/byoburc<br>/usr/bin/byobu-shell                                                                                                    | SCREEN -T screen-256color -S byobu -c<br>/usr/share/byobu/profiles/byoburc /usr/bin/byobu-shell                                                                                                    |                                                                                                    | /bin/dash                                                                                                    |                                                                                                    | /home/mic/artifac                                                                                                    |
| 2020-01-<br>08T12:39:27.11Z  | 13076                                                                                                    | 13075                                                                                                    | 1000                                                                                                    | mic                                                                                                    | /bin/sh /usr/bin/byobu-status<br>screen_lower_right                                                                                                    | sedfollow-symlinks s/// /dev/null                                                                                                    |                                                                                                    | /bin/sed                                                                                                    |                                                                                                    | /home/mic/artifa/                                                                                                    |
| 2020-01-<br>08T12:39:27.114Z | 13078                                                                                                    | 13075                                                                                                    | 1000                                                                                                    | mic                                                                                                    | /bin/sh /usr/bin/byobu-status<br>screen_lower_right                                                                                                    | cat /proc/net/dev                                                                                                    |                                                                                                    | /bin/cat                                                                                                    |                                                                                                    | /home/mic/artifa/                                                                                                    |
| 2020-01-<br>08T12:39:27.118Z | 13079                                                                                                    | 13075                                                                                                    | 1000                                                                                                    | mic                                                                                                    | /bin/sh /usr/bin/byobu-status<br>screen_lower_right                                                                                                    | rm -f /dev/shm/byobu-root-<br>bQWfUSwy/status.screen/network.new                                                                                                    |                                                                                                    | <mark>/bin/r</mark> m                                                                                                    |                                                                                                    | /home/mic/artifa                                                                                                    |
| 2020-01-<br>08T12:39:27.122Z | 13080                                                                                                    | 13075                                                                                                    | 1000                                                                                                    | mic                                                                                                    | /bin/sh /usr/bin/byobu-status<br>screen_lower_right                                                                                                    | cat /proc/net/dev                                                                                                    |                                                                                                    | /bin/cat                                                                                                    |                                                                                                    | /home/mic/artifa                                                                                                    |
| 2020-01-<br>08T12:39:27.122Z | 13081                                                                                                    | 13075                                                                                                    | 1000                                                                                                    | mic                                                                                                    | /bin/sh /usr/bin/byobu-status<br>screen_lower_right                                                                                                    | rm -f /dev/shm/byobu-root-<br>bQWfUSwy/status.screen/network*                                                                                                    |                                                                                                    | /bin/rm                                                                                                    |                                                                                                    | /home/mic/artifa                                                                                                    |
|                              | 1020-01-<br>18712:39:27.102Z<br>1020-01-<br>18712:39:27.11Z<br>1020-01-<br>18712:39:27.114Z<br>1020-01-<br>18712:39:27.118Z<br>1020-01-<br>18712:39:27.122Z<br>1020-01-<br>18712:39:27.122Z | 020-01-<br>18T12:39:27.102Z         13075           020-01-<br>18T12:39:27.11Z         13076           020-01-<br>18T12:39:27.114Z         13078           020-01-<br>18T12:39:27.114Z         13079           020-01-<br>18T12:39:27.122Z         13080           020-01-<br>18T12:39:27.122Z         13081 | 1020-01-<br>IBT12:39:27.102Z         13075         10342           1020-01-<br>IBT12:39:27.11Z         13076         13075           1020-01-<br>IBT12:39:27.114Z         13078         13075           1020-01-<br>IBT12:39:27.114Z         13078         13075           1020-01-<br>IBT12:39:27.118Z         13079         13075           1020-01-<br>IBT12:39:27.122Z         13080         13075           1020-01-<br>IBT12:39:27.122Z         13081         13075 | 1020-01-<br>IBT12:39:27.102Z         13075         10342         1000           1020-01-<br>IBT12:39:27.11Z         13076         13075         1000           1020-01-<br>IBT12:39:27.114Z         13078         13075         1000           1020-01-<br>IBT12:39:27.114Z         13078         13075         1000           1020-01-<br>IBT12:39:27.118Z         13079         13075         1000           1020-01-<br>IBT12:39:27.122Z         13080         13075         1000           1020-01-<br>IBT12:39:27.122Z         13081         13075         1000 | 1020-01-<br>I8T12:39:27.102Z         13075         10342         1000         mic           1020-01-<br>I8T12:39:27.11Z         13076         13075         1000         mic           1020-01-<br>I8T12:39:27.11Z         13076         13075         1000         mic           1020-01-<br>I8T12:39:27.114Z         13078         13075         1000         mic           2020-01-<br>I8T12:39:27.118Z         13079         13075         1000         mic           2020-01-<br>I8T12:39:27.122Z         13080         13075         1000         mic           2020-01-<br>I8T12:39:27.122Z         13081         13075         1000         mic | 1020-01-<br>I8T12:39:27.102Z         13075         10342         1000         mic         SCREEN -T screen-256color -S<br>byobu - c<br>/usr/share/byobu/profiles/byoburc<br>/usr/bin/byobu-shell           1020-01-<br>I8T12:39:27.11Z         13076         13075         1000         mic         /bin/sh /usr/bin/byobu-shell           1020-01-<br>I8T12:39:27.11Z         13076         13075         1000         mic         /bin/sh /usr/bin/byobu-status<br>screen_lower_right           2020-01-<br>I8T12:39:27.114Z         13078         13075         1000         mic         /bin/sh /usr/bin/byobu-status<br>screen_lower_right           2020-01-<br>I8T12:39:27.118Z         13079         13075         1000         mic         /bin/sh /usr/bin/byobu-status<br>screen_lower_right           2020-01-<br>I8T12:39:27.122Z         13080         13075         1000         mic         /bin/sh /usr/bin/byobu-status<br>screen_lower_right           2020-01-<br>I8T12:39:27.122Z         13081         13075         1000         mic         /bin/sh /usr/bin/byobu-status<br>screen_lower_right           2020-01-<br>I8T12:39:27.122Z         13081         13075         1000         mic         /bin/sh /usr/bin/byobu-status<br>screen_lower_right | SCREEN -T screen-256color -S<br>byobu - c<br>/usr/share/byobu/profiles/byobu/<br>/usr/share/byobu/profiles/byobu/<br>screen_lower_rightSCREEN -T screen-256color -S<br>vusr/share/byobu/profiles/byobu/c<br>/usr/share/byobu/profiles/byobu/c<br>/usr/share/byobu/c<br>/usr/share/byobu/profiles/byobu/c<br>/usr/share/byobu/c<br>/usr/share/byobu/c <b< td=""><td>SCREEN -T screen-256color -S<br/>byobu - c<br/>/usr/share/byobu/profiles/byobu/<br/>/usr/share/byobu/profiles/byobu/<br/>/usr/share/byobu/profiles/byobu/<br/>screen_lower_rightSCREEN -T screen-256color -S<br/>byobu - c<br/>/usr/share/byobu/profiles/byobu/<br/>/usr/share/byobu/profiles/byobu/<br/>screen_lower_rightSCREEN -T screen-256color -S<br/>byobu - c<br/>/usr/share/byobu/profiles/byobu/<br/>/usr/share/byobu/profiles/byobu/<br/>screen_lower_right2020-01-<br/>18712:39:27.11Z13076130751000mic/bin/sh /usr/bin/byobu-status<br/>screen_lower_rightsedfollow-symlinks s/// /dev/null2020-01-<br/>18712:39:27.11AZ13078130751000mic/bin/sh /usr/bin/byobu-status<br/>screen_lower_rightcat /proc/net/dev2020-01-<br/>18712:39:27.11BZ13079130751000mic/bin/sh /usr/bin/byobu-status<br/>screen_lower_rightcat /proc/net/dev2020-01-<br/>18712:39:27.12ZZ13080130751000mic/bin/sh /usr/bin/byobu-status<br/>screen_lower_rightcat /proc/net/dev2020-01-<br/>18712:39:27.12ZZ13081130751000mic/bin/sh /usr/bin/byobu-status<br/>screen_lower_rightcat /proc/net/dev2020-01-<br/>18712:39:27.12ZZ13081130751000mic/bin/sh /usr/bin/byobu-status<br/>screen_lower_rightcat /proc/net/dev2020-01-<br/>18712:39:27.12ZZ13081130751000mic/bin/sh /usr/bin/byobu-status<br/>screen_lower_rightcat /proc/net/dev2020-01-<br/>18712:39:27.12ZZ13081130751000mic/bin/sh /usr/bin/byobu-status<br/>screen_lower_rightrm -f /dev/shm/byobu-root-<br/>bQWtUSwy/status.screen/network</td><td>SCREEN -T screen-256color -S<br/>byobu - c<br/>/usr/share/byobu/profiles/byoburSCREEN -T screen-256color -S<br/>byobu - c<br/>/usr/share/byobu/profiles/byoburSCREEN -T screen-256color -S<br/>byobu - c<br/>/usr/share/byobu/profiles/byoburMin/dash1020-01-<br/>18T12:39:27.11Z13076130751000mic//bin/sh /usr/bin/byobu-status<br/>screen_lower_rightsedfollow-symlinks s// /dev/null//bin/sed1020-01-<br/>18T12:39:27.11Z13078130751000mic//bin/sh /usr/bin/byobu-status<br/>screen_lower_rightsedfollow-symlinks s// /dev/null//bin/sed1020-01-<br/>18T12:39:27.114Z13078130751000mic//bin/sh /usr/bin/byobu-status<br/>screen_lower_rightcat /proc/net/dev//bin/sh2020-01-<br/>18T12:39:27.118Z13079130751000mic//bin/sh /usr/bin/byobu-status<br/>screen_lower_rightcat /proc/net/dev//bin/m2020-01-<br/>18T12:39:27.122Z13080130751000mic//bin/sh /usr/bin/byobu-status<br/>screen_lower_rightcat /proc/net/dev//bin/cat2020-01-<br/>18T12:39:27.122Z13081130751000mic//bin/sh /usr/bin/byobu-status<br/>screen_lower_rightcat /proc/net/dev//bin/cat2020-01-<br/>18T12:39:27.122Z13081130751000mic//bin/sh /usr/bin/byobu-status<br/>screen_lower_rightcat /proc/net/dev//bin/m2020-01-<br/>18T12:39:27.122Z13081130751000mic//bin/sh /usr/bin/byobu-status<br/>screen_lower_rightmid /dev/shm/byobu-root-<br/>bQWHUSwy/status.screen/network*//bin/m</td><td>SCREEN -T screen-256color -S<br/>byobu - c<br/>/usr/share/byobu/profiles/byobu/<br/>/usr/bin/byobu-shellSCREEN -T screen-256color -S<br/>byobu - c<br/>/usr/share/byobu/profiles/byobur<br/>/usr/bin/byobu-shellSCREEN -T screen-256color -S<br/>byobu - c<br/>/usr/share/byobu/profiles/byobur<br/>/usr/bin/byobu-shellMin/dash1020-01-<br/>18T12:39:27.11Z13076130751000mic/bin/sh /usr/bin/byobu-shellsedfollow-symlinks s/// /dev/null/bin/sed2020-01-<br/>18T12:39:27.11Z13078130751000mic/bin/sh /usr/bin/byobu-status<br/>screen_lower_rightsedfollow-symlinks s/// /dev/null/bin/cat2020-01-<br/>18T12:39:27.11AZ13079130751000mic/bin/sh /usr/bin/byobu-status<br/>screen_lower_rightcat /proc/net/dev/bin/fm2020-01-<br/>18T12:39:27.11BZ13080130751000mic/bin/sh /usr/bin/byobu-status<br/>screen_lower_rightcat /proc/net/dev/bin/fm2020-01-<br/>18T12:39:27.12ZZ13080130751000mic/bin/sh /usr/bin/byobu-status<br/>screen_lower_rightcat /proc/net/dev/bin/cat2020-01-<br/>18T12:39:27.12ZZ13081130751000mic/bin/sh /usr/bin/byobu-status<br/>screen_lower_rightcat /proc/net/dev/bin/cat2020-01-<br/>18T12:39:27.12ZZ13081130751000mic/bin/sh /usr/bin/byobu-status<br/>screen_lower_rightcat /proc/net/dev/bin/cat2020-01-<br/>18T12:39:27.12ZZ13081130751000mic/bin/sh /usr/bin/byobu-status<br/>screen_lower_rightmir / /dev/shm/byobu-root-<br/>bQW/USwy/status.screen/network*/bin</td></b<> | SCREEN -T screen-256color -S<br>byobu - c<br>/usr/share/byobu/profiles/byobu/<br>/usr/share/byobu/profiles/byobu/<br>/usr/share/byobu/profiles/byobu/<br>screen_lower_rightSCREEN -T screen-256color -S<br>byobu - c<br>/usr/share/byobu/profiles/byobu/<br>/usr/share/byobu/profiles/byobu/<br>screen_lower_rightSCREEN -T screen-256color -S<br>byobu - c<br>/usr/share/byobu/profiles/byobu/<br>/usr/share/byobu/profiles/byobu/<br>screen_lower_right2020-01-<br>18712:39:27.11Z13076130751000mic/bin/sh /usr/bin/byobu-status<br>screen_lower_rightsedfollow-symlinks s/// /dev/null2020-01-<br>18712:39:27.11AZ13078130751000mic/bin/sh /usr/bin/byobu-status<br>screen_lower_rightcat /proc/net/dev2020-01-<br>18712:39:27.11BZ13079130751000mic/bin/sh /usr/bin/byobu-status<br>screen_lower_rightcat /proc/net/dev2020-01-<br>18712:39:27.12ZZ13080130751000mic/bin/sh /usr/bin/byobu-status<br>screen_lower_rightcat /proc/net/dev2020-01-<br>18712:39:27.12ZZ13081130751000mic/bin/sh /usr/bin/byobu-status<br>screen_lower_rightcat /proc/net/dev2020-01-<br>18712:39:27.12ZZ13081130751000mic/bin/sh /usr/bin/byobu-status<br>screen_lower_rightcat /proc/net/dev2020-01-<br>18712:39:27.12ZZ13081130751000mic/bin/sh /usr/bin/byobu-status<br>screen_lower_rightcat /proc/net/dev2020-01-<br>18712:39:27.12ZZ13081130751000mic/bin/sh /usr/bin/byobu-status<br>screen_lower_rightrm -f /dev/shm/byobu-root-<br>bQWtUSwy/status.screen/network | SCREEN -T screen-256color -S<br>byobu - c<br>/usr/share/byobu/profiles/byoburSCREEN -T screen-256color -S<br>byobu - c<br>/usr/share/byobu/profiles/byoburSCREEN -T screen-256color -S<br>byobu - c<br>/usr/share/byobu/profiles/byoburMin/dash1020-01-<br>18T12:39:27.11Z13076130751000mic//bin/sh /usr/bin/byobu-status<br>screen_lower_rightsedfollow-symlinks s// /dev/null//bin/sed1020-01-<br>18T12:39:27.11Z13078130751000mic//bin/sh /usr/bin/byobu-status<br>screen_lower_rightsedfollow-symlinks s// /dev/null//bin/sed1020-01-<br>18T12:39:27.114Z13078130751000mic//bin/sh /usr/bin/byobu-status<br>screen_lower_rightcat /proc/net/dev//bin/sh2020-01-<br>18T12:39:27.118Z13079130751000mic//bin/sh /usr/bin/byobu-status<br>screen_lower_rightcat /proc/net/dev//bin/m2020-01-<br>18T12:39:27.122Z13080130751000mic//bin/sh /usr/bin/byobu-status<br>screen_lower_rightcat /proc/net/dev//bin/cat2020-01-<br>18T12:39:27.122Z13081130751000mic//bin/sh /usr/bin/byobu-status<br>screen_lower_rightcat /proc/net/dev//bin/cat2020-01-<br>18T12:39:27.122Z13081130751000mic//bin/sh /usr/bin/byobu-status<br>screen_lower_rightcat /proc/net/dev//bin/m2020-01-<br>18T12:39:27.122Z13081130751000mic//bin/sh /usr/bin/byobu-status<br>screen_lower_rightmid /dev/shm/byobu-root-<br>bQWHUSwy/status.screen/network*//bin/m | SCREEN -T screen-256color -S<br>byobu - c<br>/usr/share/byobu/profiles/byobu/<br>/usr/bin/byobu-shellSCREEN -T screen-256color -S<br>byobu - c<br>/usr/share/byobu/profiles/byobur<br>/usr/bin/byobu-shellSCREEN -T screen-256color -S<br>byobu - c<br>/usr/share/byobu/profiles/byobur<br>/usr/bin/byobu-shellMin/dash1020-01-<br>18T12:39:27.11Z13076130751000mic/bin/sh /usr/bin/byobu-shellsedfollow-symlinks s/// /dev/null/bin/sed2020-01-<br>18T12:39:27.11Z13078130751000mic/bin/sh /usr/bin/byobu-status<br>screen_lower_rightsedfollow-symlinks s/// /dev/null/bin/cat2020-01-<br>18T12:39:27.11AZ13079130751000mic/bin/sh /usr/bin/byobu-status<br>screen_lower_rightcat /proc/net/dev/bin/fm2020-01-<br>18T12:39:27.11BZ13080130751000mic/bin/sh /usr/bin/byobu-status<br>screen_lower_rightcat /proc/net/dev/bin/fm2020-01-<br>18T12:39:27.12ZZ13080130751000mic/bin/sh /usr/bin/byobu-status<br>screen_lower_rightcat /proc/net/dev/bin/cat2020-01-<br>18T12:39:27.12ZZ13081130751000mic/bin/sh /usr/bin/byobu-status<br>screen_lower_rightcat /proc/net/dev/bin/cat2020-01-<br>18T12:39:27.12ZZ13081130751000mic/bin/sh /usr/bin/byobu-status<br>screen_lower_rightcat /proc/net/dev/bin/cat2020-01-<br>18T12:39:27.12ZZ13081130751000mic/bin/sh /usr/bin/byobu-status<br>screen_lower_rightmir / /dev/shm/byobu-root-<br>bQW/USwy/status.screen/network*/bin |

Velociraptor simply reports process execution logs from the endpoint to the server

### **Advanced topics**

- We can now forward these events to a SIEM like Elasticsearch
- We can write server monitoring artifacts to monitor the stream of events for bad patterns and alert/escalate further.

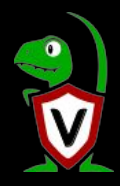

## Apply what you learned

Investigations involve answering questions about our endpoints.

Velociraptor enhances your visibility into the state of your endpoints answering those questions effortlessly and quickly.

### What questions do you want to answer about your network?

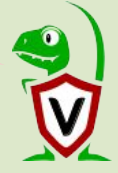

105

### **Dig Deeper!**

- □ Today's workshop is an introduction level.
- Velociraptor's power comes from its open architecture and powerful query language.
- Learning how to write your own queries and integrate with Velociraptor's API opens huge possibilities for customization to your specific requirements!

See the documentation site <u>Velociraptor Docs</u>

Further training opportunities <u>Training Schedule</u>

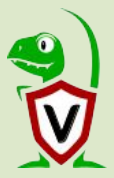

### Start hunting today

- Download Velociraptor from our GitHub repository.
- □ Join the mailing list at <u>velociraptor-discuss@googlegroups.com</u>
- Join our Discord Channel at <a href="https://www.velocidex.com/discord">https://www.velocidex.com/discord</a>
- Leave feedback at <a href="http://feedback.velocidex.com/">http://feedback.velocidex.com/</a>
- Contribute back with your feedback and ideas.

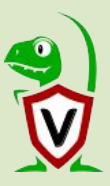

© 2020 Velocidex Enterprises